# EUROCAT Data Management Software Analyse data Statistical surveillance - Trends

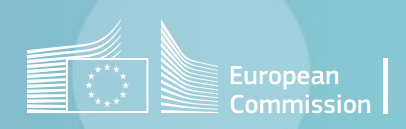

### Introduction

- Accessing the statistical surveillance components of the DMS requires to install the « R distribution for Eurocat DMS.msi ». Please, refer to the chapter on <u>setting up DMS</u>.
- DMS performs the trends analysis according to the methodology described in the <u>Statistical monitoring protocol</u>.
- The analysis can run on one or several centres. If two or more centres are selected, the program also outputs pan-centre/pan-European results, based on the aggregation of the data from the individual centres selected.
- <u>Section 1</u> (*respectively* <u>section 2</u>) shows how the trends analysis run for 1 registry selected (*resp.* 2 or more registries selected)

### Table of contents

### 1. Run trends analysis for 1 registry

2. Run trends analysis for several registries

# 1. Run trends analysis for 1 registry

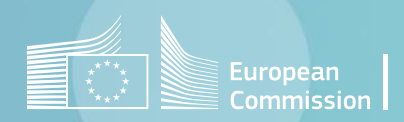

Back to the table of contents

### Run trends analysis in the DMS

1 local registry selected

| Home                 |                                                                  | ſ  | Home                    | Statistical surveillance ×                                           |                          |                  |                             |
|----------------------|------------------------------------------------------------------|----|-------------------------|----------------------------------------------------------------------|--------------------------|------------------|-----------------------------|
| Manage data          | Report<br>View and download a predefined report, with various    |    | 🧰 c                     | SV XII Excel                                                         |                          |                  |                             |
| Ambre date           | Data quality indicators                                          |    | Centre(s)<br>All centre |                                                                      | •                        | Anomaly group(s) | ĸ                           |
| Analyse data         | View the report about the quality of the data                    |    | Year from               | /                                                                    |                          | Year to          | *                           |
| Data configuration   |                                                                  |    |                         |                                                                      |                          |                  |                             |
| Help                 | Missing values<br>View the report about completeness of the data |    | Cther of                | ptions                                                               |                          |                  |                             |
| neip                 |                                                                  |    | U analysis              | will be performed only on EUROCAT cases that are not spon            | taneous abortions (<20   | weeks of GA)     | _                           |
| About                | Web analysis                                                     |    |                         |                                                                      | Trend analysis           | Cluster analysis |                             |
| License              | Extract the data for the website analysis                        |    |                         |                                                                      |                          |                  | -                           |
| Sustam configuration | Statistical surveillance                                         |    |                         |                                                                      | /                        |                  |                             |
| System conliguration | Perform the statistical surveillance on the data                 |    |                         |                                                                      |                          |                  |                             |
|                      |                                                                  |    |                         |                                                                      |                          |                  |                             |
|                      |                                                                  |    |                         |                                                                      |                          |                  |                             |
| ſ                    | Home Statistical surveillance ×                                  |    |                         |                                                                      |                          |                  |                             |
|                      | CSV X Excel                                                      |    | Home                    | Statistical surveillance ×                                           |                          |                  |                             |
|                      | Centre(s)                                                        |    | 🛄 c                     | V 🔯 Excel                                                            |                          |                  |                             |
| 0                    | All centres Select the centre (dropdown list)                    | 0  | Centre(s)               |                                                                      | Anomaly group(           | s) Unnecessary   | to select an anomaly. The   |
|                      | ATENA Nouvelle Aquitaine (FR)<br>Antwerp (BE)                    | î  | al from                 |                                                                      | All anomaly gr           | oups program and | vays runs on all subgroups. |
| 1                    | Aragon (ES)<br>Asturias (ES)                                     |    | 2012                    | Enter the time period of the analysis                                | 2021                     |                  |                             |
| ŕ                    | Auvergne (FR)<br>Barcelona (ES)                                  | ř  | • Other o               | ptions                                                               |                          |                  |                             |
|                      | Basque Country (ES)                                              | ۲. | All analysis            | will be performed only on EUROCAT cases that are not spontaneous abo | notice (<20 weeks of GA) | unin             |                             |
|                      | Belfast (GB)                                                     |    |                         | irend a                                                              | Cruster analy            | <b>J S S</b>     |                             |
| 5                    | CARDRISS Scotland (UK)                                           | -  |                         | Press the button o                                                   | once the correct se      | election is done |                             |

Back to the table of contents

## Run trends analysis in the DMS

1 local registry selected

1. A pop-up window asks to locate the folder where you want to save the outputs of the R script (graphs and csv).

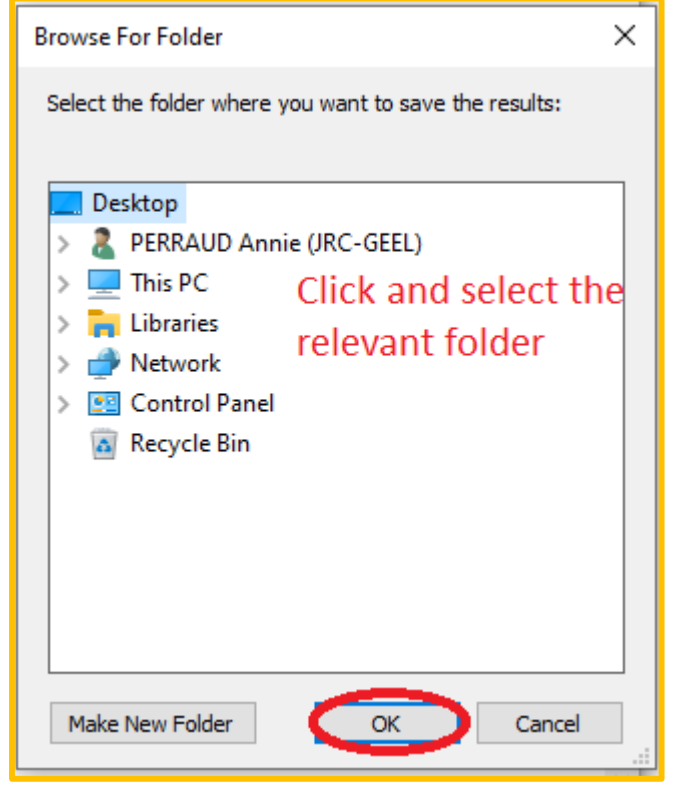

2. A pop-up message warns that the analysis will run on all the anomaly subgroups.

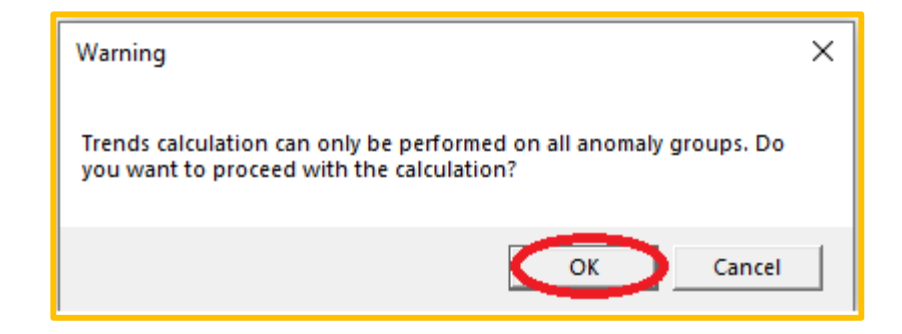

Back to the table of contents

## Run trends analysis in the DMS

1 local registry selected

### Once the analysis has run, DMS displays:

1. a table with the total number of births in the selected registry

| Births | -     |  |
|--------|-------|--|
| year   | total |  |
| 2012   | 36933 |  |
| 2013   | 35899 |  |
| 2014   | 35346 |  |
| 2015   | 33849 |  |
| 2016   | 33026 |  |
| 2017   | 32484 |  |
| 2018   | 32025 |  |
| 2019   | 31734 |  |
| 2020   | 31329 |  |
| 2021   | 32448 |  |
|        |       |  |

2. a summary of the detected trends in the selected registry

| Trends -                                                             |      |      |      |      |      |      |      |      |      |      |       |                                       |
|----------------------------------------------------------------------|------|------|------|------|------|------|------|------|------|------|-------|---------------------------------------|
| Anomaly                                                              | 2012 | 2013 | 2014 | 2015 | 2016 | 2017 | 2018 | 2019 | 2020 | 2021 | Total | SlopeAndPercentageChange              |
| All anomalies                                                        | 1126 | 1037 | 968  | 1001 | 955  | 1014 | 1036 | 1067 | 990  | 960  | 10154 | Increasing: 1.0% (95% CI 0.4% to 1.79 |
| Nervous system anomalies                                             | 83   | 78   | 87   | 121  | 89   | 118  | 80   | 105  | 95   | 96   | 952   | Increasing: 3.2% (95% CI 1.0% to 5.5% |
| Neural Tube Defects                                                  | 39   | 36   | 42   | 60   | 37   | 49   | 44   | 46   | 41   | 49   | 443   |                                       |
| Anencephaly and similar                                              | 20   | 14   | 13   | 29   | 19   | 24   | 25   | 21   | 18   | 27   | 210   | Increasing: 5.4% (95% CI 0.6% to 10.4 |
| Encephalocele and meningocele                                        | 5    | 6    | 5    | 7    | 5    | 6    | 1    | 6    | 4    | 3    | 48    |                                       |
| Spina Bifida                                                         | 14   | 16   | 24   | 24   | 13   | 19   | 18   | 19   | 19   | 19   | 185   |                                       |
| Hydrocephaly                                                         | 9    | 14   | 5    | 11   | 7    | 10   | 4    | 7    | 8    | 8    | 83    |                                       |
| Severe microcephaly                                                  | 4    | 5    | 2    | 5    | 7    | 6    | 1    | 4    | 4    | 4    | 42    |                                       |
| Arhinencephaly / holoprosencephaly                                   | 3    | 2    | 8    | 7    | 4    | 8    | 4    | 4    | 4    | 2    | 46    |                                       |
| Agenesis of corpus callosum                                          | 9    | 3    | 15   | 10   | 9    | 11   | 4    | 4    | 10   | 3    | 78    |                                       |
| Eye anomalies                                                        | 11   | 13   | 8    | 11   | 19   | 17   | 24   | 25   | 25   | 22   | 175   | Increasing: 13.1% (95% CI 7.3% to 19  |
| Anophthalmos / microphthalmos                                        | 3    | 3    | 2    | 2    | 3    | 2    | 2    | 3    | 5    | 4    | 29    |                                       |
| Anophthalmos                                                         | 1    | 1    | 1    | 1    | 0    | 0    | 0    | 0    | 0    | 1    | 5     |                                       |
| Congenital cataract                                                  | 6    | 5    | 2    | 4    | 8    | 5    | 7    | 12   | 7    | 8    | 64    | Increasing: 10.5% (95% CI 1.4% to 20  |
| Congenital glaucoma                                                  | 0    | 2    | 0    | 1    | 0    | 0    | 2    | 0    | 2    | 2    | 9     |                                       |
| Ear, face and neck anomalies                                         | 6    | 7    | 6    | 5    | 4    | 7    | 4    | 11   | 7    | 3    | 60    |                                       |
| Anotia and atresia / stenosis / stricture of external auditory canal | 4    | 5    | 5    | 5    | 3    | 4    | 1    | 5    | 6    | 2    | 40    |                                       |
| Congenital Heart Defects                                             | 418  | 389  | 353  | 347  | 304  | 332  | 341  | 343  | 326  | 281  | 3434  | Decreasing: -1.3% (95% CI -2.4% to -  |
| Severe congenital heart defects                                      | 68   | 82   | 68   | 76   | 58   | 79   | 73   | 81   | 81   | 50   | 716   |                                       |
| Common arterial truncus                                              | 0    | 2    | 1    | 2    | 0    | 2    | 0    | 1    | 0    | 0    | 8     |                                       |
| Double outlet right ventricle                                        | 1    | 5    | 1    | 7    | 8    | 4    | 8    | 7    | 8    | 0    | 49    |                                       |
| B H AND AND                                                          |      | 6    | 0    | 6    | 0    | 0    | 0    | 0    | 0    | 0    | -     |                                       |

Back to the table of contents

### Run trends analysis in the DMS

1 local registry selected

Neural Tube Defects

### The tables can be exported to Excel $\rightarrow$ 1 spreadsheet per table

| File       Home       Inset       Page Layout       Formulas       Data       Review       View       Developer       Addition         Image: Strain Strain St                                                                                                    |   |     | <b>H</b> 5          | - ¢- [      |         |      |           |          |          |         |      | DMS ou | itput 1reg | g.xlsx - E | ixcel     |                      |
|----------------------------------------------------------------------------------------------------|---|-----|---------------------|-------------|---------|------|-----------|----------|----------|---------|------|--------|------------|------------|-----------|----------------------|
| Image: Control of the control of the control of th               |   |     | File                | Home        | Insert  | Pa   | age Layou | ut Fo    | ormulas  | Data    | a Re | eview  | View       | Deve       | eloper    | Acrob                |
| OccAT cas       Image: Case of the case of the cas                        |   |     | <b>*</b> X          | Calibr      | i       |      | 11 × A    | A A      | = = .    | - »?    | •    | e Gr   | eneral     |            | -         |                      |
| All       Font       Allgnment       Number       Number       Number       Number         All       Font       Allgnment       Number       Number       Number       Number         All       Font       Allgnment       Number       Number       Number       Number       Number         All       Font       Allgnment       Number       Number       Number       Number         All       Font       Allgnment       Number       Number       Number       Number         All       Font       Allgnment       Number       Number       Number       Number         All       Font       Allgnment       Number       Number       Number       Number         All       Font       Post       Reset       Post       Reset       Post       Reset       Post         All       Post       State       Post       Post       Post       Post       Post       Post       Post       Post       Post       Post       Post       Post       Post       Post       Post       Post       Post       Post       Post       Post       Post       Post       Post       Post       Post       Post       Post                                                                                                    | • | D:  |                     | -           |         |      | Ph-       |          |          |         |      |        |            |            | 0.00      | ⊂<br>Conditio        |
| Clipboard         Font         Is         Alignment         Is         Number         Is           A1         Image: Stress of tends         Image: Stress of tends         Image: Stres of tends         Image: Stress of tends <td>_</td> <td></td> <td>- <b>*</b></td> <td>в 1</td> <td>Ū</td> <td>-</td> <td>·   🗳 🔻</td> <td>A -</td> <td>= = -</td> <td>= •=</td> <td>2</td> <td>∃ - \$</td> <td>* %</td> <td>9 .00</td> <td>5 →.0 F</td> <td>Formattir</td>                                                                                                    | _ |     | - <b>*</b>          | в 1         | Ū       | -    | ·   🗳 🔻   | A -      | = = -    | = •=    | 2    | ∃ - \$ | * %        | 9 .00      | 5 →.0 F   | Formattir            |
| A1       F       Check for trends         I       Deck for trends       F       G       H       I       J       K       L       M       r         2       Prest       G       H       I       J       K       L       M       r         2       Prest       G       H       I       J       K       L       M       r         3       Years tested 2012-2021       2013       2014       2015       2016       2017       2018       2019       2020       2021       Total       Stope an Prob         6       Anomaly 2012       2013       2014       2015       2016       2017       2018       2019       2020       2021       Total       Stope an Prob         6       Anomaly 2012       2013       2014       203       306       44       46       41       49       443         8       Neural T       33       36       42       60       37       48       101       44       46       41       49       443         10       Anenos       20       14       13       23       19       24       25       21       101       101                                                                                                    |   | Cli | lipboard            | ra l        |         | Font |           | Es.      | A        | lignmer | nt   | Es .   | Num        | ıber       | 5         |                      |
| A1       C       D       E       F       G       H       I       J       K       L       M       I         1       Check for trends       -       -       -       -       -       -       -       -       -       -       -       -       -       -       -       -       -       -       -       -       -       -       -       -       -       -       -       -       -       -       -       -       -       -       -       -       -       -       -       -       -       -       -       -       -       -       -       -       -       -       -       -       -       -       -       -       -       -       -       -       -       -       -       -       -       -       -       -       -       -       -       -       -       -       -       -       -       -       -       -       -       -       -       -       -       -       -       -       -       -       -       -       -       -       -       -       -       -       -       -       -       -                                                                                                    |   |     |                     |             |         |      | æ         | Ch h     | 6        |         |      |        |            |            |           |                      |
| A         B         C         D         E         F         G         H         I         J         K         L         M         I           1         Check Upr trends         -         -         -         -         -         -         -         -         -         -         -         -         -         -         -         -         -         -         -         -         -         -         -         -         -         -         -         -         -         -         -         -         -         -         -         -         -         -         -         -         -         -         -         -         -         -         -         -         -         -         -         -         -         -         -         -         -         -         -         -         -         -         -         -         -         -         -         -         -         -         -         -         -         -         -         -         -         -         -         -         -         -         -         -         -         -         -         -         -                                                                                                    | 1 | A   | 11                  | · · ·       |         | ~    | Jx        | Спеск    | for tren | as      |      |        |            |            |           |                      |
| Image: constraint of the constraint of the constraint               |   |     | A A                 | в           | С       | D    | Е         | F        | G        | н       | 1    | J      | к          | L          | м         | N                    |
| 3       Years tested 2012-2021       Image: state stated 2012-2021       Image: state stated 2012-2021       Image: stated 2012-2021<                                                                                                    | 4 | 1   | Check               | br trends   |         |      |           |          |          |         |      |        |            |            |           |                      |
| 4       5       7       7       1037       968       1001       955       1014       1036       1067       930       960       10154       Increasin® 0.00         8       Anomaly 2012       2013       1037       968       1001       955       1014       1036       1067       930       960       10154       Increasin® 0.00         9       Neurous:       83       78       87       121       85       118       80       1057       956       955       955       1014       44       46       441       49       443         10       Aneno       20       14       13       29       19       24       25       21       18       27       210       Increasin® 0.02         11       Encept       5       6       7       7       5       6       1       6       4       42       10.02         13       Hydroce       9       14       5       2       5       7       6       1       4       4       42       46       42       46       42       46       42       46       46       42       46       46       46       41       42                                                                                                    |   | 3   | Years te            | sted 2012-2 | 021     |      |           |          |          |         |      |        |            |            |           |                      |
| 0       Anomaly 2012       2013       2014       2015       2016       2017       2018       2019       2020       2021       Total       Slope an Prob         7       All anom       1126       1037       968       1001       955       1014       1036       1067       930       950       10154       Increasin 0.00         8       Nervaus       83       78       87       121       89       118       80       105       95       950       10154       Increasin 0.00         9       Neural T       39       366       42       60       37       49       44       44       44       44       44       44       44       44       44       44       44       44       44       44       44       44       42       10       11       11       17       10       4       7       8       8       8       11       10       11       10       13       18       11       17       10       4       4       4       4       4       4       4       4       4       4       4       4       4       4       10       3       78       11       17 <td< td=""><td></td><td>4</td><td>-</td><td></td><td></td><td></td><td></td><td></td><td></td><td></td><td></td><td></td><td></td><td></td><td>Trend</td><td></td></td<>                                                                                                    |   | 4   | -                   |             |         |      |           |          |          |         |      |        |            |            | Trend     |                      |
| 7       Allanomi       1126       1037       968       1001       955       1014       1036       1067       990       960       10154       Increasin®0.00         8       Nervous       83       78       87       121       89       146       441       49       943         10       Anenot       20       14       13       29       19       24       25       21       18       27       210       Increasin®0.00         11       Encept       5       6       5       7       5       6       1       6       4       33       48       10       111       111       11       11       11       11       11       11       11       111       11       11       11       11       11       11       11       11       11       11       11       11       11       11       11       11       11       11       11       11       11       11       11       11       11       11       11       11       11       11       11       11       11       11       11       11       11       11       11       11       11       11       11                                                                                                           |   | 6   | Anomaly             | 2012 2      | 013 2   | 2014 | 2015      | 2016     | 2017 2   | 2018    | 2019 | 2020   | 2021       | Total      | Slope an  | n Probabi            |
| 8       Nervals:       83       78       87       121       89       118       80       105       35       36       352       Increasin 0.00         9       Neural 1       39       36       42       60       37       49       44       46       41       44       443         10       Anenoc       20       14       13       29       19       24       25       21       18       27       210       Increasin 0.00         11       Encept       5       6       5       7       5       6       1       6       43       48         12       Spina E       14       16       24       24       13       19       19       19       18       185       18       44       44       42       44       42       46       41       44       42       46       41       44       42       46       41       44       42       46       41       44       42       46       41       44       42       46       41       44       42       46       41       43       43       32       25       22       175       Increasin 0.00       10                                                                                                    | • | 7   | All anom            | 1126        | 1037    | 968  | 1001      | 955      | 1014     | 1036    | 1067 | 990    | 960        | 10154      | Increasin | 0.003                |
| 3       Newski i 35       35       42       35       43       44       45       44       45       7       18       27       210       IncreasinT0.02         11       Encept       5       6       5       7       5       6       1       6       4       3       48       48         12       SpinaE       14       16       24       24       13       19       18       19       19       19       18       2       20       14       44       44       42       48       44       44       44       42       46       46       44       42       46       46       44       42       46       46       44       42       46       46       44       42       46       46       44       42       46       46       46       44       42       46       46       46       46       46       46       46       46       46       46       46       46       46       46       46       46       46       46       46       46       46       46       46       46       46       46       46       46       46       46       46 <t< td=""><td></td><td>8</td><td>Nervous<br/>Neural 1</td><td>: 83</td><td>78</td><td>87</td><td>121</td><td>89<br/>37</td><td>118</td><td>80</td><td>105</td><td>95</td><td>96<br/>49</td><td>952</td><td>Increasin</td><td>10.005</td></t<>                                                                                                    |   | 8   | Nervous<br>Neural 1 | : 83        | 78      | 87   | 121       | 89<br>37 | 118      | 80      | 105  | 95     | 96<br>49   | 952        | Increasin | 10.005               |
| 11       Encept       5       6       5       7       5       6       1       6       4       3       48         12       Spina E       14       16       24       24       13       19       18       19       19       19       185       11         13       Hydroos       9       14       5       11       7       10       4       7       8       8       83       11         14       Severer       4       5       2       5       7       6       1       4       4       42       16         16       Arbineni       3       2       8       7       4       8       4       4       4       42       17       10       3       78         17       Eye anori       11       13       8       11       19       17       24       25       25       22       175       Increasin 0.00         18       Anopht       1       1       1       0       0       0       0       1       5       6       1       60       1       15       1       1       1       0       0       2 <t< td=""><td>1</td><td>10</td><td>Anenc</td><td>e 20</td><td>14</td><td>42</td><td>29</td><td>19</td><td>24</td><td>25</td><td>21</td><td>18</td><td>43</td><td>210</td><td>Increasin</td><td>n<sup>7</sup>0.028</td></t<>                                                                                                    | 1 | 10  | Anenc               | e 20        | 14      | 42   | 29        | 19       | 24       | 25      | 21   | 18     | 43         | 210        | Increasin | n <sup>7</sup> 0.028 |
| 12       Spina E       14       16       24       24       13       19       18       19       19       19       185         13       Hydroce       9       14       5       11       7       10       4       7       8       8       83       1         14       Severer       4       5       2       5       7       6       1       4       44       42       44         15       Arhinen       3       2       8       7       4       8       4       4       42       46         16       Agenesi       9       3       15       10       9       11       4       4       40       3       78         17       Eye anon       11       13       8       11       19       17       24       25       22       175       horeasin <sup>0</sup> 0.00       1       5         20       Congen       6       5       2       4       8       5       7       12       7       8       64       horeasin <sup>0</sup> 0.02         21       Congen       0       2       0       2       0       2       9       40                                                                                                    | 1 | 11  | Encep               | - 5         | 6       | 5    | 7         | 5        | 6        | 1       | 6    | 4      | 3          | 48         | í         |                      |
| 13       Prydroce       3       14       5       1       7       10       4       7       8       6       3         14       Severer       4       5       2       5       7       6       1       4       4       4       4       2       46         15       Arhinen       3       2       8       7       4       8       4       4       4       2       46         16       Agenesi       9       3       15       10       9       11       4       4       4       2       46         17       Eye anon       11       13       8       11       19       17       24       25       25       22       175       horeasin*0.00         18       Anopht       1       1       1       1       0       0       0       0       1       5         20       Congen       6       5       2       4       8       5       7       12       7       8       64       Increasin*0.02         21       Congen       0       2       0       1       0       2       2       9       2                                                                                                    | - | 12  | Spinal              | 14          | 16      | 24   | 24        | 13       | 19       | 18      | 19   | 19     | 19         | 185        |           |                      |
| 1       0       1       0       1       1       1       1       1       1       1       1       1       1       1       1       1       1       1       1       1       1       1       1       1       1       1       1       1       1       1       1       1       1       1       1       1       1       1       1       1       1       1       1       1       1       1       1       1       1       1       1       1       1       1       1       1       1       1       1       1       1       1       1       1       1       1       1       1       1       1       1       1       1       1       1       1       1       1       1       1       1       1       1       1       1       1       1       1       1       1       1       1       1       1       1       1       1       1       1       1       1       1       1       1       1       1       1       1       1       1       1       1       1       1       1       1       1       1                                                                                                    |   | 13  | Severe              |             | 14      | 2    | 5         | 7        | 10       | 4       | 4    | 8      | 8          | 63<br>42   | ,         |                      |
| 16       Agenesi       9       3       15       10       9       11       4       4       10       3       78         17       Eye anon       11       13       8       11       19       17       24       25       22       175       Increasin       0.00         18       Anopht       1       1       19       17       24       25       22       175       Increasin       0.00         19       Anopht       1       1       1       10       0       0       0       0       1       5         20       Congen       6       5       2       4       8       5       7       12       7       8       64       Increasin       0.02         21       Congen       0       2       0       1       0       0       2       9       3       60       3       4       1       5       6       2       40       40       3       326       241       343       326       241       344       326       243       344       326       243       344       326       241       343       326       241       343 <td< td=""><td></td><td>15</td><td>Arhinen</td><td>3</td><td>2</td><td>8</td><td>7</td><td>4</td><td>8</td><td>4</td><td>4</td><td>4</td><td>2</td><td>46</td><td>i</td><td>-</td></td<>                                                                                                    |   | 15  | Arhinen             | 3           | 2       | 8    | 7         | 4        | 8        | 4       | 4    | 4      | 2          | 46         | i         | -                    |
| 17       Eye anon       11       13       8       11       19       17       24       25       25       22       175       Increasin(0.00         18       Anopht       3       3       2       2       3       5       4       29         19       Anopht       1       1       1       0       0       0       0       1       5         20       Congen       6       5       2       4       8       5       7       12       7       8       64       Increasin(0.02         21       Congen       0       2       0       1       0       0       2       0       2       2       9       10       10       10       2       2       2       9       10       10       10       2       2       2       9       10       10       10       2       2       2       9       10       10       11       1       7       3       60       10       10       10       10       10       10       10       10       10       10       10       10       10       10       10       10       10       10                                                                                                    |   | 16  | Agenes              | i 9         | 3       | 15   | 10        | 9        | 11       | 4       | 4    | 10     | 3          | 78         | 1         |                      |
| 19       Anophet       1       1       1       1       0       0       0       0       1       15         20       Congen       6       5       2       4       8       5       7       12       7       8       64       Increasin 0.02       2       2       9       2       2       1       1       0       0       2       0       2       2       2       9       2       2       1       1       1       0       0       2       2       2       9       2       2       1       1       1       1       0       0       2       2       2       3       3       1       1       1       1       0       0       2       2       2       3       3       1       1       1       1       0       0       2       2       2       3       1       1       1       1       1       1       1       1       1       1       1       1       1       1       1       1       1       1       1       1       1       1       1       1       1       1       1       1       1       1                                                                                                    | 1 | 17  | Eye anor            | 1 11        | 13      | 8    | 11        | 19       | 17       | 24      | 25   | 25     | 22         | 175        | Increasin | 10.000               |
| 20       Congen       6       5       2       4       8       5       7       12       7       8       64       Increasin <sup>10</sup> 0.02         21       Congen       0       2       0       1       0       0       2       0       2       2       3         22       Ear,face       6       7       6       5       4       7       4       11       7       3       60         23       Anotia a       4       5       5       5       3       4       1       5       6       2       40         24       Congenit       418       389       353       347       304       332       341       343       326       281       3434       Decreasil <sup>10</sup> .03         25       Severe        68       82       68       76       58       79       73       81       81       50       716         26       Commor       0       2       1       2       0       2       0       1       0       0       8         27       Double <                                                                                                    | • | 19  | Anoph               | 1           | 1       | 1    | 1         | 0        | 0        | 0       | 0    | 0      | 1          | 5          | j         |                      |
| 21       Congen       0       2       0       1       0       0       2       0       2       2       3         22       Ear, face       6       7       6       5       4       7       4       11       7       3       60         23       Anotia       4       5       5       3       4       1       5       6       2       40         24       Congenit       418       389       353       347       304       332       341       343       326       281       3434       Decreasi       0.03         25       Severet       68       82       68       76       58       79       73       81       81       50       716         26       Commor       0       2       1       2       0       2       0       1       0       8       2         27       Double (       1       5       1       7       8       4       8       7       8       0       49       49       49       49       49       49       49       49       49       49       49       49       49       49       49 </td <td>-</td> <td>20</td> <td>) Conger</td> <td>6</td> <td>5</td> <td>2</td> <td>4</td> <td>8</td> <td>5</td> <td>7</td> <td>12</td> <td>7</td> <td>8</td> <td>64</td> <td>Increasin</td> <td>0.023</td>                                                                                                    | - | 20  | ) Conger            | 6           | 5       | 2    | 4         | 8        | 5        | 7       | 12   | 7      | 8          | 64         | Increasin | 0.023                |
| 23       Anotia a       4       5       5       3       4       1       5       6       2       40         24       Congenit       418       389       353       347       304       332       341       343       326       281       3434       Decreasi       0.03         25       Severe        68       82       68       76       58       79       73       81       81       50       716         26       Commor       0       2       1       2       0       2       0       1       0       8         27       Double        1       5       1       7       8       4       8       7       8       0       49         Trends -       Trends -       T                                                                                                    | _ | 21  | Conger              | 0           | 2       | 0    | 1         | 0        | 0        | 2       | 11   | 2      | 2          | 9<br>09    |           |                      |
| 24       Congenit       418       389       353       347       304       332       341       343       326       281       3434       Decreasi       0.03         25       Severe       68       82       68       76       58       79       73       81       81       50       716         26       Commor       0       2       1       2       0       2       0       1       0       8         27       Double        1       5       1       7       8       4       8       7       8       0       49         Trends -       Trends -       Trends -                                                                                                    |   | 23  | Anotia a            | 4           | 5       | 5    | 5         | 3        | 4        | 1       | 5    | 6      | 2          | 40         | i         |                      |
| 25       Severe        68       82       68       76       58       79       73       81       81       50       716         26       Commor       0       2       1       2       0       2       0       1       0       0       8         27       Double        1       5       1       7       8       4       8       7       8       0       49         Trends -                                                                                                    |   | 24  | Congeni             | 418         | 389     | 353  | 347       | 304      | 332      | 341     | 343  | 326    | 281        | 3434       | Decreas   | i <sup>r</sup> 0.032 |
| 27     Double     1     5     1     7     8     4     8     7     8     0     49        >     Births -     Trends -     •     •     •     •     •                                                                                                    | 1 | 25  | i Severe<br>Commo   | 68          | 82      | 68   | 76        | 58       | 79       | 73      | 81   | 81     | 50         | 716        |           |                      |
| Image: Second second second | 1 | 20  | 2 Double            | ( 1         | 5       | 1    | 7         | 8        | 4        | 8       | 7    | 8      | 0          | 49         | j         |                      |
|                                                                                                    | - |     |                     | B           | irths - |      |           | Trend    | s - 🚺    |         |      | +      |            |            | -         | : •                  |
| Ready                                                                                                    |   | Rei | eadv                |             |         |      |           |          |          |         | _    |        |            |            |           |                      |
|                                                                                                    |   |     |                     |             |         |      |           |          |          |         |      | _      | _          | _          | _         | _                    |
|                                                                                                    |   |     |                     |             |         |      |           |          |          |         |      |        |            |            |           |                      |

If you choose to export to csv, DMS will create one csv file per table (i.e. one for the total number of births and one for the summary of the trends).

Excel may give an error when opening the *.xlsx* generated. Please ignore it.

## Run trends analysis in the DMS

1 local registry selected

In the folder you selected in step 2 (see <u>page 6</u>), the program has created 2 folders and 3 csv files.

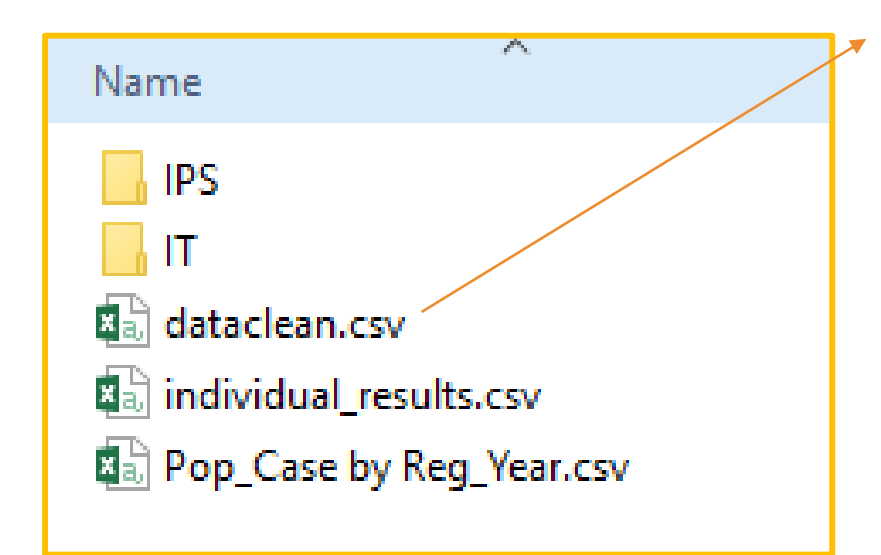

### dataclean.csv: input data prepared for analysis

|    | A   | В    | С    | D    | E     | F     | G      | Н     | 1         | J     |
|----|-----|------|------|------|-------|-------|--------|-------|-----------|-------|
| 1  | reg | anom | year | case | рор   | ganom | nyears | minyr | descanom  | regna |
| 2  |     | 1    | 2012 | 1126 | 36933 | 0     | 10     | 2012  | All anoma |       |
| 3  |     | 1    | 2013 | 1037 | 35899 | 0     | 10     | 2012  | All anoma |       |
| 4  |     | 1    | 2014 | 968  | 35346 | 0     | 10     | 2012  | All anoma |       |
| 5  |     | 1    | 2015 | 1001 | 33849 | 0     | 10     | 2012  | All anoma |       |
| 6  |     | 1    | 2016 | 955  | 33026 | 0     | 10     | 2012  | All anoma |       |
| 7  |     | 1    | 2017 | 1014 | 32484 | 0     | 10     | 2012  | All anoma |       |
| 8  |     | 1    | 2018 | 1036 | 32025 | 0     | 10     | 2012  | All anoma |       |
| 9  |     | 1    | 2019 | 1067 | 31734 | 0     | 10     | 2012  | All anoma |       |
| 10 |     | 1    | 2020 | 990  | 31329 | 0     | 10     | 2012  | All anoma |       |
| 11 |     | 1    | 2021 | 960  | 32448 | 0     | 10     | 2012  | All anoma |       |
| 12 |     | 2    | 2012 | 83   | 36933 | 1     | 10     | 2012  | Nervous s |       |
| 13 |     | 2    | 2013 | 78   | 35899 | 1     | 10     | 2012  | Nervous s |       |

## Run trends analysis in the DMS

1 local registry selected

In the folder you selected in step 2 (see <u>page 6</u>), the program has created 2 folders and 3 csv files.

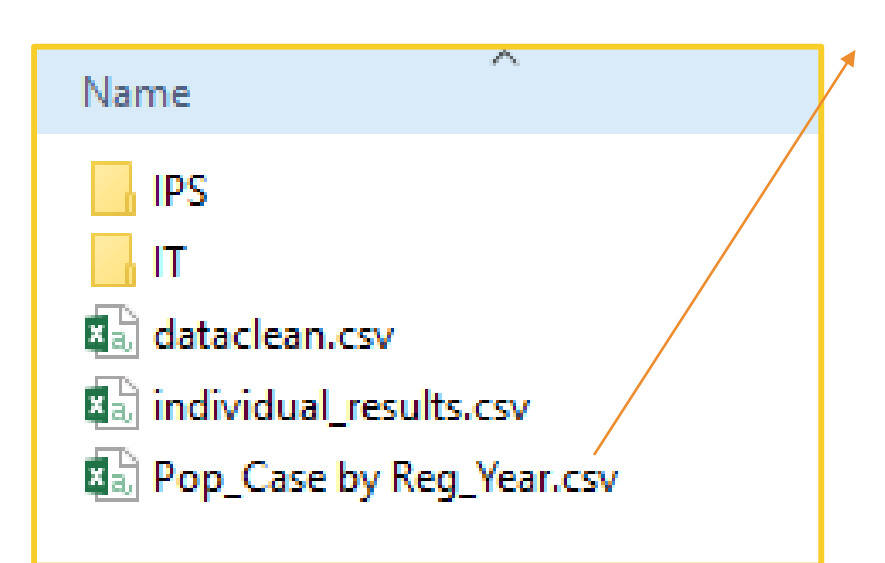

Pop\_Case by Reg\_year.csv: total number of cases by year and by registry

|    | A   | в    | C       | D    |  |
|----|-----|------|---------|------|--|
| 1  | reg | year | рор     | case |  |
| 2  |     | 2012 | 3877965 | 4012 |  |
| 3  |     | 2013 | 3769395 | 3781 |  |
| 4  |     | 2014 | 3711330 | 3599 |  |
| 5  |     | 2015 | 3554145 | 3675 |  |
| 6  |     | 2016 | 3467730 | 3562 |  |
| 7  |     | 2017 | 3410820 | 3684 |  |
| 8  |     | 2018 | 3362625 | 3725 |  |
| 9  |     | 2019 | 3332070 | 3847 |  |
| 10 |     | 2020 | 3289545 | 3554 |  |
| 11 |     | 2021 | 3407040 | 3498 |  |
| 12 |     |      |         |      |  |

## Run trends analysis in the DMS

1 local registry selected

In the folder you selected in step 2 (see <u>page 6</u>), the program has created 2 folders and 3 csv files.

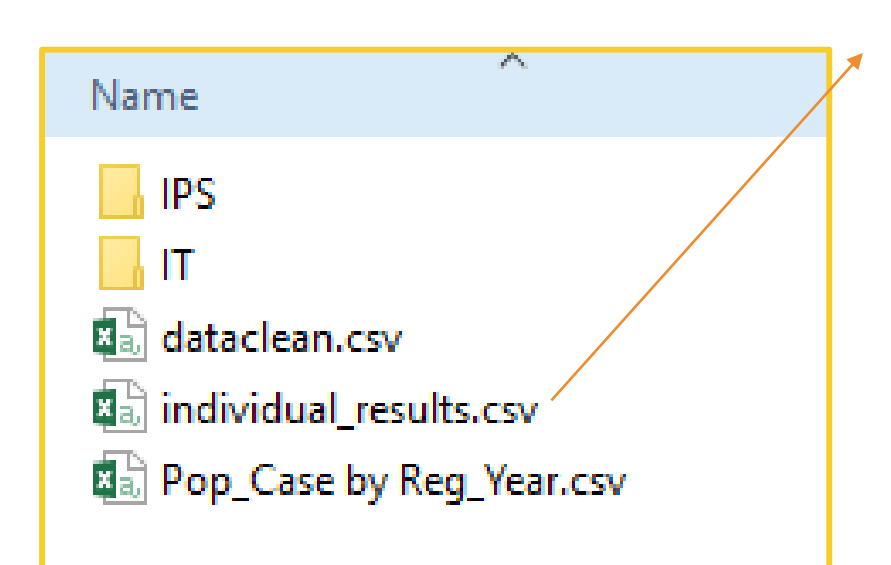

individual\_results.csv: detailed results of the linear and spline models, for the local registry selected in each anomaly group

|    | A   | в       | С     | D         | Е    | F    | G     | н      | 1     | J     | к        | L        | M        | N          | 0          | Р         | Q         | B         | S        | т    | U         | V     |
|----|-----|---------|-------|-----------|------|------|-------|--------|-------|-------|----------|----------|----------|------------|------------|-----------|-----------|-----------|----------|------|-----------|-------|
| 1  | reg | regname | ganom | descano   | year | case | рор   | nyears | minyr | ncase | prevalen | prev.lci | prev.uci | p.log.inte | p.log.inte | p.log.yea | p.log.yea | p.log.yea | p.devian | p.df | p.chi.squ | p.cor |
| 2  |     |         | 0     | All anoma | 2012 | 1126 | 36933 | 10     | 2012  | 10154 | 0.0305   | 0.0288   | 0.0323   | -3.501     | 0.01       | 0.0103    | 0.0034    | 0.0026    | 24.986   | 8    | 0.0016    | FAL   |
| 3  |     |         | 0     | All anoma | 2013 | 1037 | 35899 | 10     | 2012  | 10154 | 0.0289   | 0.0272   | 0.0307   | -3.501     | 0.01       | 0.0103    | 0.0034    | 0.0026    | 24.986   | 8    | 0.0016    | FAL   |
| 4  |     |         | 0     | All anoma | 2014 | 968  | 35346 | 10     | 2012  | 10154 | 0.0274   | 0.0257   | 0.0291   | -3.501     | 0.01       | 0.0103    | 0.0034    | 0.0026    | 24.986   | 8    | 0.0016    | FAL   |
| 5  |     |         | 0     | All anoma | 2015 | 1001 | 33849 | 10     | 2012  | 10154 | 0.0296   | 0.0278   | 0.0314   | -3.501     | 0.01       | 0.0103    | 0.0034    | 0.0026    | 24.986   | 8    | 0.0016    | FAL   |
| 6  |     |         | 0     | All anoma | 2016 | 955  | 33026 | 10     | 2012  | 10154 | 0.0289   | 0.0272   | 0.0308   | -3.501     | 0.01       | 0.0103    | 0.0034    | 0.0026    | 24.986   | 8    | 0.0016    | FAL   |
| 7  |     |         | 0     | All anoma | 2017 | 1014 | 32484 | 10     | 2012  | 10154 | 0.0312   | 0.0294   | 0.0332   | -3.501     | 0.01       | 0.0103    | 0.0034    | 0.0026    | 24.986   | 8    | 0.0016    | FAL   |
| 8  |     |         | 0     | All anoma | 2018 | 1036 | 32025 | 10     | 2012  | 10154 | 0.0323   | 0.0305   | 0.0343   | -3.501     | 0.01       | 0.0103    | 0.0034    | 0.0026    | 24.986   | 8    | 0.0016    | FAL   |
| 9  |     |         | 0     | All anoma | 2019 | 1067 | 31734 | 10     | 2012  | 10154 | 0.0336   | 0.0317   | 0.0357   | -3.501     | 0.01       | 0.0103    | 0.0034    | 0.0026    | 24.986   | 8    | 0.0016    | FAL   |
| 10 |     |         | 0     | All anoma | 2020 | 990  | 31329 | 10     | 2012  | 10154 | 0.0316   | 0.0297   | 0.0336   | -3.501     | 0.01       | 0.0103    | 0.0034    | 0.0026    | 24.986   | 8    | 0.0016    | FAL   |
| 11 |     |         | 0     | All anoma | 2021 | 960  | 32448 | 10     | 2012  | 10154 | 0.0296   | 0.0278   | 0.0315   | -3.501     | 0.01       | 0.0103    | 0.0034    | 0.0026    | 24.986   | 8    | 0.0016    | FAL   |
| 12 |     |         | 1     | Nervous : | 2012 | 83   | 36933 | 10     | 2012  | 952   | 0.0022   | 0.0018   | 0.0028   | -5.879     | 0.0331     | 0.0317    | 0.0112    | 0.0046    | 21.951   | 8    | 0.005     | FAL   |
| 13 |     |         | 1     | Nervous : | 2013 | 78   | 35899 | 10     | 2012  | 952   | 0.0022   | 0.0017   | 0.0027   | -5.879     | 0.0331     | 0.0317    | 0.0112    | 0.0046    | 21.951   | 8    | 0.005     | FAL   |
| 14 |     |         |       | Nervous   | 2014 | 87   | 35346 | 10     | 2012  | 952   | 0.0025   | 0.002    | 0.003    | -5.879     | 0.0331     | 0.0317    | 0.0112    | 0.0046    | 21 951   | 8    | 0.005     | FΔL   |

## Run trends analysis in the DMS

1 local registry selected

In the folder you selected in step 2 (see <u>page 6</u>), the program has created 2 folders and 3 csv files.

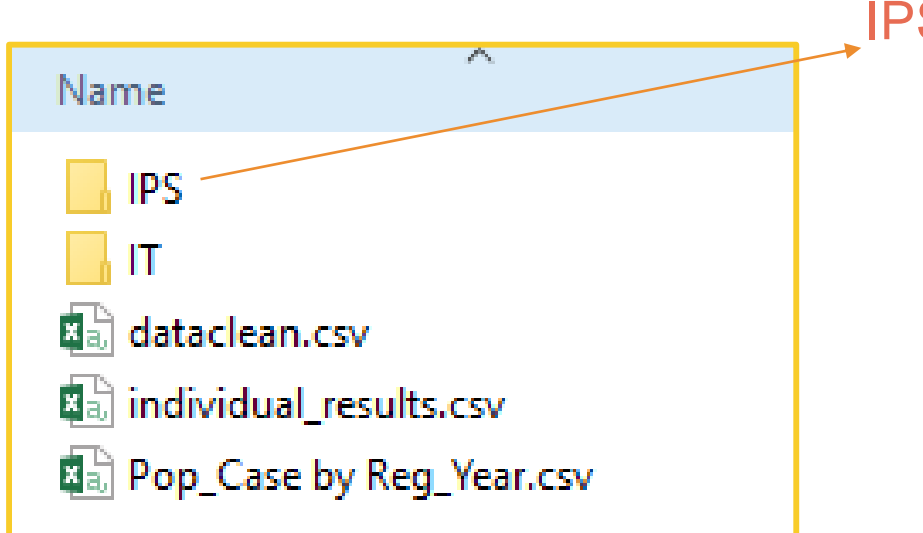

**IPS**: Fitted prevalence graphs by anomaly group

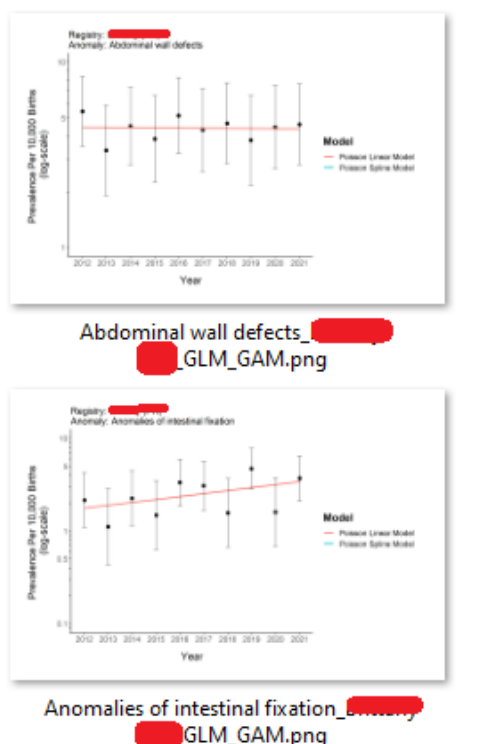

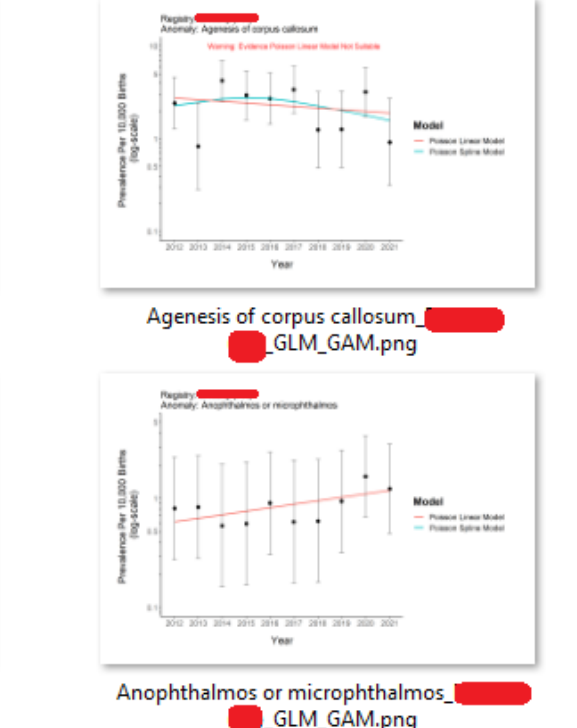

## Run trends analysis in the DMS

1 local registry selected

In the folder you selected in step 2 (see <u>page 6</u>), the program has created 2 folders and 3 csv files.

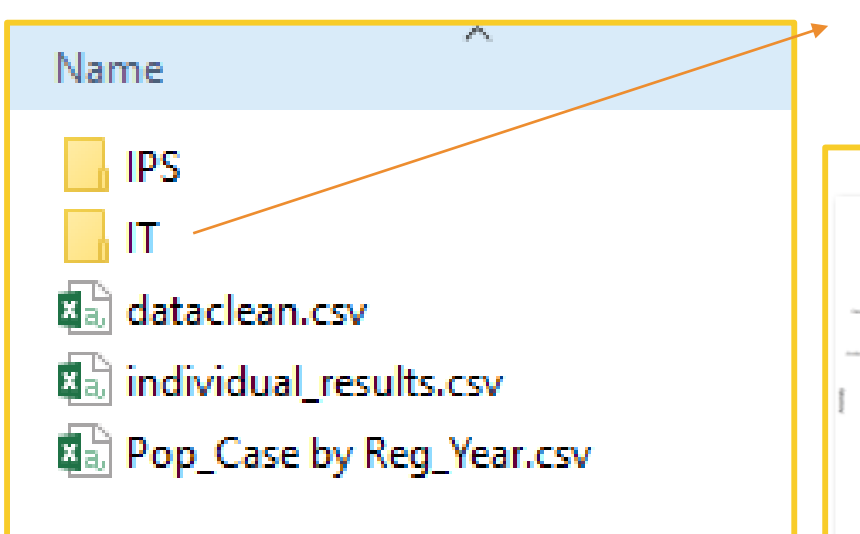

IT: Forest plot of decreasing/increasing trends + list of anomaly groups excluded (e.g. too few cases)

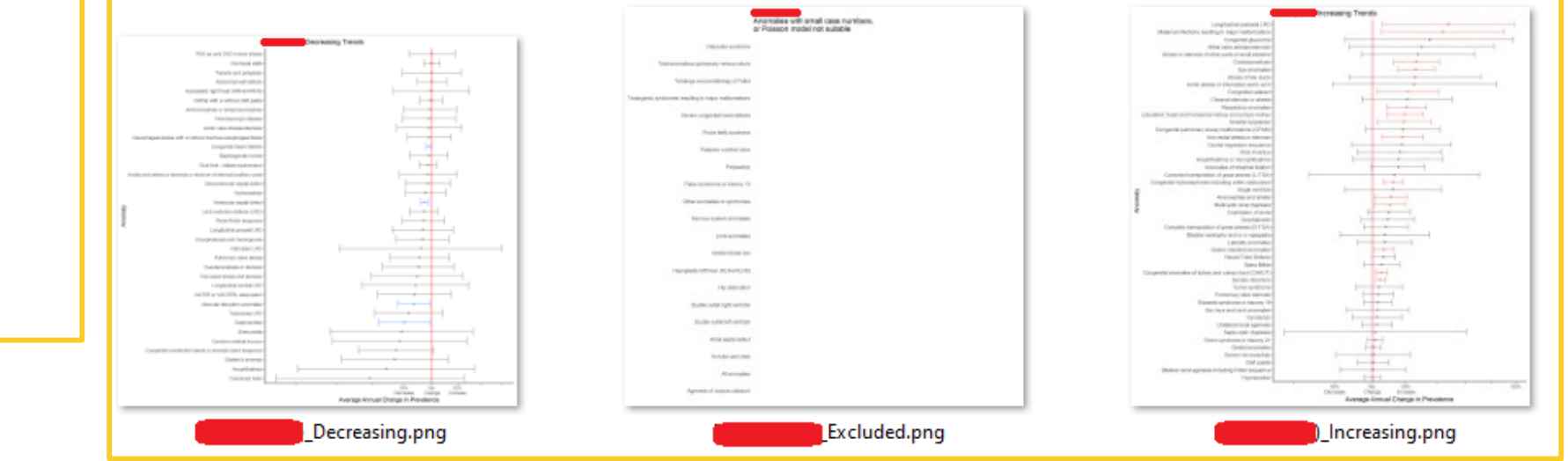

# 2. Run trends analysis for 2 or more registries

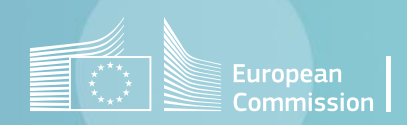

### Run trends analysis in the DMS

### 2 or more local registries selected

| Home                                                                                                    |                                                                               | Home                                                                                                    | Statistical surveillance ×                                                                                                    |                                                                                   |
|----------------------------------------------------------------------------------------------------|-------------------------------------------------------------------------------|----------------------------------------------------------------------------------------------------|----------------------------------------------------------------------------------------------------|-----------------------------------------------------------------------------------|
| Manage data                                                                                                    | Report<br>View and download a predefined report, with various                 | Csv                                                                                                    | CSV X Excel                                                                                                    |                                                                                   |
| Import / export                                                                                                    |                                                                               | Centre(s                                                                                                    | )                                                                                                    | Anomaly group(s)                                                                  |
| Analyse data                                                                                                    | Data quality indicators                                                       | All cen                                                                                                    | res -                                                                                                    | All anomaly groups                                                                |
| Data configuration                                                                                                    | View the report about the quality of the data                                 | Year from                                                                                                    | n/                                                                                                    | Year to                                                                           |
| Help                                                                                                    | Missing values<br>View the report about completeness of the data              | ⊙ Øth                                                                                                    | er options                                                                                                    |                                                                                   |
| About                                                                                                    | Web analysis                                                                  | All analy:                                                                                                    | is will be performed only on EUROCAT cases that are not spontaneous abortions (<20<br><b>Trend analysis</b>                                                                                    | weeks of GA) Cluster analysis                                                     |
| License                                                                                                    | Extract the data for the website analysis                                     |                                                                                                    |                                                                                                    | ,                                                                                 |
| System configuration                                                                                                    | Statistical surveillance<br>Perform the statistical surveillance on the data  |                                                                                                    |                                                                                                    |                                                                                   |
| Home Sta<br>CSV<br>Centre(s)<br>2 centres sel<br>Scicila (IT)<br>Slovakia (SK)<br>Slovakia (SK)<br>Slovakia (SK)<br>Sofia (BG)<br>Spain Hospit | atistical surveillance ×<br>Excel<br>ected select the centres (dropdown list) | And<br>Lear<br>Vear<br>V | Excel Anomaly group(s) All anomaly group(s) All anomaly groups enter the time period of the analysis ns e performed only on EUROCAT cases that are not spontaneous abortions (<20 weeks of GA) | Unnecessary to select an anomaly. The<br>program always run on all the subgroups. |
| Strasbourg (F<br>Styria (AT)                                                                                                    | R)                                                                            |                                                                                                    | Trend analysis Cluster analysis                                                                                                    | Trend analysis button                                                             |
| 15 Trento (IT)                                                                                                    |                                                                               |                                                                                                    |                                                                                                    |                                                                                   |

## Run trends analysis in the DMS

2 or more local registries selected

1. A pop-up window asks to locate the folder where you want to save the outputs of the R script (graphs and csv).

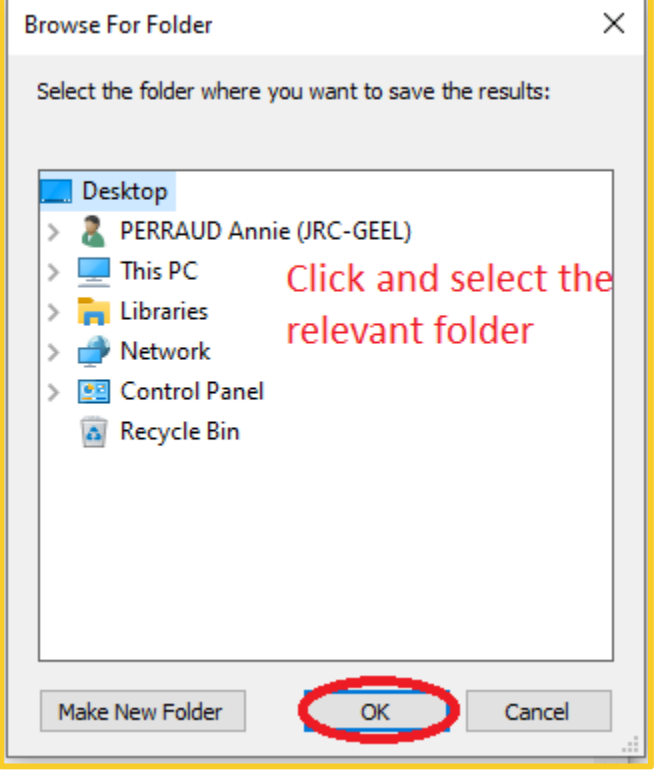

2. A pop-up message warns that the analysis will run on all the anomaly subgroups.

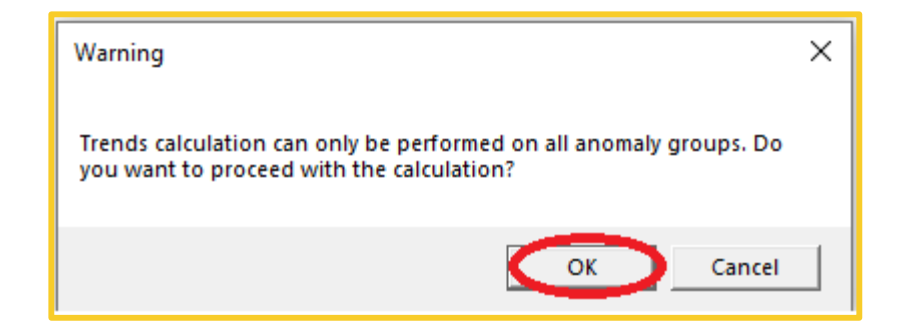

## Run trends analysis in the DMS

2 or more local registries selected

### Once the analysis has run, DMS displays:

1 - a table with the total number of births in each of the selected registry

| Births | -     |  |
|--------|-------|--|
| year   | total |  |
| 2012   | 31179 |  |
| 2013   | 29640 |  |
| 2014   | 29573 |  |
| 2015   | 29777 |  |
| 2016   | 29480 |  |
| 2017   | 28398 |  |
| 2018   | 27690 |  |
| 2019   | 26767 |  |
| 2020   | 26135 |  |
|        |       |  |
| Births | -     |  |
| year   | total |  |
| 2012   | 52246 |  |
| 2013   | 49976 |  |
| 2014   | 10075 |  |

### 2 – a summary of the detected trends in each of the selected registry and at « pan-European » level

| Anomaly                       | 2012 | 2013  | 2014  | 2015 | 2016  | 2017  | 2018  | 2019  | 2020  | 2021 | Total | Slop  | eAnd    | PercentageCha   |
|-------------------------------|------|-------|-------|------|-------|-------|-------|-------|-------|------|-------|-------|---------|-----------------|
| All anomalies                 | 516  | 572   | 508   | 357  | 492   | 507   | 607   | 508   | 462   |      | 4529  | Incre | easing: | 1.8% (95% CI    |
| Nervous system anomalies      | 69   | 55    | 59    | 58   | 66    | 72    | 57    | 60    | 46    |      | 542   |       |         |                 |
| Neural Tube Defects           | 30   | 24    | 18    | 27   | 36    | 42    | 36    | 32    | 25    |      | 270   | Incre | easing: | 5.2% (95% CI    |
| Anencephaly and similar       | 12   | 11    | 4     | 14   | 15    | 20    | 14    | 15    | 11    |      | 116   |       |         |                 |
| Encephalocele and meningocele | 2    | 6     | 4     | 2    | 5     | 4     | 6     | 7     | 6     |      | 42    |       |         |                 |
| Spina Bifida                  | 16   | 7     | 10    | 11   | 16    | 18    | 16    | 10    | 8     |      | 112   |       |         |                 |
| Hydrocephaly                  | 20   | 14    | 17    | 17   | 11    | 19    | 8     | 10    | 8     |      | 124   | Decr  | reasing | p: -7.1% (95% ( |
| Trends -                      |      |       |       |      |       |       |       |       |       |      |       |       |         |                 |
| Anomaly                       |      | 2012  | 2013  | 2014 | 4 201 | 5 201 | 6 201 | 17 20 | 18 20 | 19 2 | 020 2 | 021   | Total   | SlopeAndPe      |
| All anomalies                 |      | 1061  | 1121  | 1032 | 758   | 782   | 917   | 10    | 37 93 | 2 7  | 73    |       | 8413    |                 |
| Nervous system anomalies      |      | 134   | 147   | 129  | 98    | 102   | 117   | 10    | 11    | 6 99 | 9     |       | 1043    |                 |
| Neural Tube Defects           |      | 64    | 74    | 59   | 56    | 64    | 58    | 60    | 69    | 51   | 1     |       | 555     |                 |
| Anencephaly and similar       |      | 26    | 24    | 21   | 20    | 29    | 24    | 25    | 35    | 20   | 0     |       | 224     |                 |
| Encephalocele and meningocele |      | 6     | 8     | 5    | 7     | 2     | 5     | 7     | 9     | 4    |       |       | 53      |                 |
| Spina Bifida                  |      | 32    | 42    | 33   | 29    | 33    | 29    | 28    | 25    | 27   | 7     |       | 278     |                 |
| Hydrocephaly                  |      | 29    | 24    | 21   | 24    | 20    | 26    | 9     | 19    | 19   | 9     |       | 191     |                 |
| Trends - pan-European         |      |       |       |      |       |       |       |       |       |      |       |       |         |                 |
| Anomaly                       | 2    | 012 2 | 2013  | 2014 | 2015  | 2016  | 2017  | 2018  | 2019  | 2020 | 2021  | Tota  | al Sl   | opeAndPerce     |
| All anomalies                 | 1    | 577 1 | 693 1 | 1540 | 1115  | 1274  | 1424  | 1644  | 1440  | 1235 |       | 129   | 42      |                 |
| Nervous system anomalies      | 2    | 03 2  | 02 1  | 188  | 156   | 168   | 189   | 158   | 176   | 145  |       | 158   | 5       |                 |
| Neural Tube Defects           | 9    | 4 9   | 8 7   | 77 ( | 83    | 100   | 100   | 96    | 101   | 76   |       | 825   |         |                 |
| Anencephaly and similar       | 3    | 8 3   | 5 2   | 25   | 34 4  | 44    | 44    | 39    | 50    | 31   |       | 340   | Inc     | reasing: 4.6%   |
| Encephalocele and meningocele | 8    | 1     | 4 9   | 9    | 9     | 7 9   | 9     | 13    | 16    | 10   |       | 95    |         |                 |
| Spina Bifida                  | 4    | 8 4   | 9 4   | 43 4 | 40 4  | 49 4  | 47    | 44    | 35    | 35   |       | 390   |         |                 |
| Hudesee halo                  |      | o 12  | a     |      | 44 I. | 54 L  | 45    | 17    | 20    | 27   | 1     | 215   | l na    | creation -5.2   |

## Run trends analysis in the DMS

2 or more local registries selected

### The tables can be exported to Excel $\rightarrow$ 1 spreadsheet per table

| CSV Excel                                                   |                  |
|-------------------------------------------------------------|------------------|
| 2 centres selected                                          |                  |
| Year from<br>2012                                           |                  |
| (  Other options                                            |                  |
| All analysis will be performed only on EUROCAT cases that a | re not spontaneo |
| <                                                           |                  |
| Trends - pan-European                                       |                  |
| Anomaly                                                     |                  |
| All anomalies                                               |                  |
| Nervous system anomalies                                    |                  |
| Neural Tube Defects                                         |                  |
| Anencephaly and similar                                     |                  |

| F    | 2.0         |                  |                           |                   |             | DM        | 6 output.xlsx | [Repaired]                            | Excel                  |                                                     |          |                  | m –                                           |          |
|------|-------------|------------------|---------------------------|-------------------|-------------|-----------|---------------|---------------------------------------|------------------------|-----------------------------------------------------|----------|------------------|-----------------------------------------------|----------|
| Fil  | e Ho        | ome In           | sert Pag                  | e Layout          | Formulas    | Data      | Review        | View                                  | Developer              | Acrobat                                             |          | Tell me PEF      | RAUD Annie.                                   | , A,sh   |
| Past | le 💉        | Calibri<br>B I U | * 11<br>I *   🗄 *<br>Font | • A A             |             | Alignment |               | Seneral<br>\$ - % *<br>% -%<br>Number | Cond<br>Form<br>Cell S | itional Form<br>at as Table *<br>ityles *<br>Styles | atting * | En Insert  Cells | ∑ - 2 <sup>+</sup><br>↓ - P<br>e e<br>Editing | •        |
| A1   |             | * E              | × v                       | f <sub>*</sub> Ch | eck for tre | nds       |               |                                       |                        |                                                     |          |                  |                                               |          |
| al   | А           | в                | c                         | D                 | E           | F         | G             | н                                     | 1.1                    | J.                                                  | к        | L                | м                                             | N        |
| 1 0  | Check for   | trends           |                           |                   |             |           |               |                                       |                        |                                                     |          |                  |                                               |          |
| 2    |             |                  |                           |                   |             |           |               |                                       |                        |                                                     |          |                  |                                               |          |
| 3 1  | rears test  | ed 2012-2        | 021                       |                   |             |           |               |                                       |                        |                                                     |          |                  |                                               |          |
| 4    |             |                  |                           |                   |             |           |               |                                       |                        |                                                     |          |                  |                                               |          |
| 5    |             |                  |                           |                   |             |           |               |                                       |                        |                                                     |          |                  | Trend                                         |          |
| 6 4  | Anomaly     | 2012             | 2013                      | 2014              | 2015        | 2016      | 2017          | 2018                                  | 2019                   | 2020                                                | 2021     | Total            | Slope and                                     | Probabil |
| 7 /  | All anoma   | 1577             | 7 1693                    | 1540              | 1115        | 1274      | 1424          | 1644                                  | 1440                   | 1235                                                |          | 1294             | 2                                             |          |
| 8 1  | Nervous s   | 203              | 3 202                     | 188               | 156         | 168       | 189           | 158                                   | 176                    | 145                                                 |          | 158              | 5                                             |          |
| 9    | Neural To   | 94               | 98                        | 77                | 83          | 100       | 100           | 96                                    | 101                    | 76                                                  |          | 82               | 5                                             |          |
| 10   | Anence      | 38               | 3 35                      | 25                | 34          | 44        | 44            | 39                                    | 50                     | 31                                                  |          | 34               | ) Increasing                                  | 0.033    |
| 11   | Encepha     | 8                | 3 14                      | 9                 | 9           | 7         | 9             | 13                                    | 16                     | 10                                                  |          | 9                | 5                                             |          |
| 12   | Spina Bi    | 48               | 3 49                      | 43                | 40          | 49        | 47            | 44                                    | 35                     | 35                                                  |          | 39               | )                                             |          |
| 13   | Hydroces    | 45               | 38                        | 38                | 41          | 31        | 45            | 17                                    | 29                     | 27                                                  |          | 31               | 5 Decreasin                                   | 0.016    |
| 14   | Severe m    | 7                | 7 11                      | 4                 | 2           | 6         | 10            | 5                                     | 5                      | 0                                                   |          | 5                | )                                             |          |
| 15   | Arhinenc    | 7                | 7 10                      | 8                 | 9           | 6         | 8             | 11                                    | 13                     | 7                                                   |          | 7                | 9                                             |          |
| 16   | Agenesis    | 5                | 8                         | 12                | 10          | 8         | 10            | 15                                    | 18                     | 11                                                  |          | 10               | 1                                             |          |
| 17 8 | Eye anom    | 20               | 22                        | 25                | 12          | 8         | 23            | 24                                    | 13                     | 5                                                   |          | 15               | 2                                             |          |
| 18   | Anophth     | 5                | 5 4                       | 4                 | 2           | 1         | 4             | 4                                     | 2                      | 1                                                   |          | 2                | 7                                             |          |
| 19   | Anophti     | (                | 1                         | 2                 | 0           | 0         | 2             | 0                                     | 0                      | 0                                                   |          |                  | 5                                             |          |
| 20   | Congenit    | Ę                | 3 5                       | 8                 | 2           | 2         | 8             | 11                                    | 8                      | 1                                                   |          | 5                | 3                                             |          |
| 21   | Congenit    | (                | 0 0                       | 1                 | 0           | 0         | 0             | 1                                     | 1                      | 0                                                   |          |                  | 3                                             |          |
| 22 E | Ear, face a | 15               | 5 18                      | 16                | 20          | 7         | 7             | 2                                     | 4                      | 3                                                   |          | 9                | 2                                             |          |
| 23   | Anotia ar   | 2                | 2 1                       | 4                 | 1           | 2         | 1             | 1                                     | 0                      | 2                                                   |          | 1                |                                               |          |
| 24 ( | Congenita   | 404              | 422                       | 358               | 314         | 396       | 457           | 440                                   | 420                    | 427                                                 |          | 363              | 8 Increasing                                  | 0.028    |
| 25   | Severe co   | 171              | 172                       | 136               | 145         | 164       | 187           | 168                                   | 174                    | 169                                                 |          | 148              | 5 Increasing                                  | 0.002    |
| 26   | Common      | 3                | 6                         | 2                 | 1           | 2         | 4             | 3                                     | 10                     | 8                                                   |          | 3                | 9 Increasing                                  | 0.010    |
| 27   | Double o    | 17               | 7 19                      | 19                | 22          | 16        | 17            | 20                                    | 12                     | 13                                                  |          | 15               | 5                                             |          |
| 28   | Double g    |                  |                           | 0                 | 0           |           | 0             | 0                                     | 0                      | 1                                                   |          |                  | 2                                             |          |

If you choose to export to csv, DMS will create one csv file per table (i.e. one for the total number of births and one for the summary of the trends).

Excel may give an error when opening the .xlsx generated. Please ignore it.

### Run trends analysis in the DMS

2 or more local registries selected

In the folder you selected in step 2 (see <u>page 16</u>), the program has created 4 folders and 4 csv files.

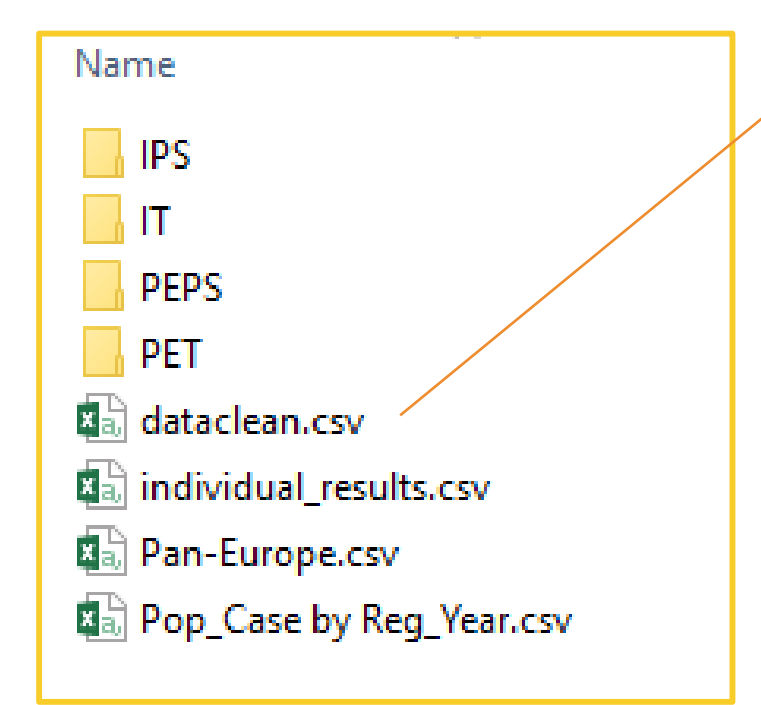

dataclean.csv: input data prepared for analysis

|    | A   |  | D    | U U  | U    | E     | Г     | 0      | п     | 1         |    |
|----|-----|--|------|------|------|-------|-------|--------|-------|-----------|----|
| 1  | reg |  | anom | year | case | рор   | ganom | nyears | minyr | descanom  | re |
| 2  |     |  | 1    | 2012 | 516  | 31179 | 0     | 9      | 2012  | All anoma |    |
| 3  |     |  | 1    | 2013 | 572  | 29640 | 0     | 9      | 2012  | All anoma | i. |
| 4  |     |  | 1    | 2014 | 508  | 29573 | 0     | 9      | 2012  | All anoma | i. |
| 5  |     |  | 1    | 2015 | 357  | 29777 | 0     | 9      | 2012  | All anoma | i. |
| 6  |     |  | 1    | 2016 | 492  | 29480 | 0     | 9      | 2012  | All anoma | i. |
| 7  |     |  | 1    | 2017 | 507  | 28398 | 0     | 9      | 2012  | All anoma | ł  |
| 8  |     |  | 1    | 2018 | 607  | 27690 | 0     | 9      | 2012  | All anoma |    |
| 9  |     |  | 1    | 2019 | 508  | 26767 | 0     | 9      | 2012  | All anoma |    |
| 10 |     |  | 1    | 2020 | 462  | 26135 | 0     | 9      | 2012  | All anoma |    |
| 11 |     |  | 2    | 2012 | 69   | 31179 | 1     | 9      | 2012  | Nervous s | ;  |
| 12 |     |  | 2    | 2013 | 55   | 29640 | 1     | 9      | 2012  | Nervous s |    |
| 13 |     |  | 2    | 2014 | 59   | 29573 | 1     | 9      | 2012  | Nervous s |    |

## Run trends analysis in the DMS

2 or more local registries selected

In the folder you selected in step 2 (see <u>page 16</u>), the program has created 4 folders and 4 csv files.

and by registry

Pop\_Case by Reg\_Year.csv: total number of cases by year

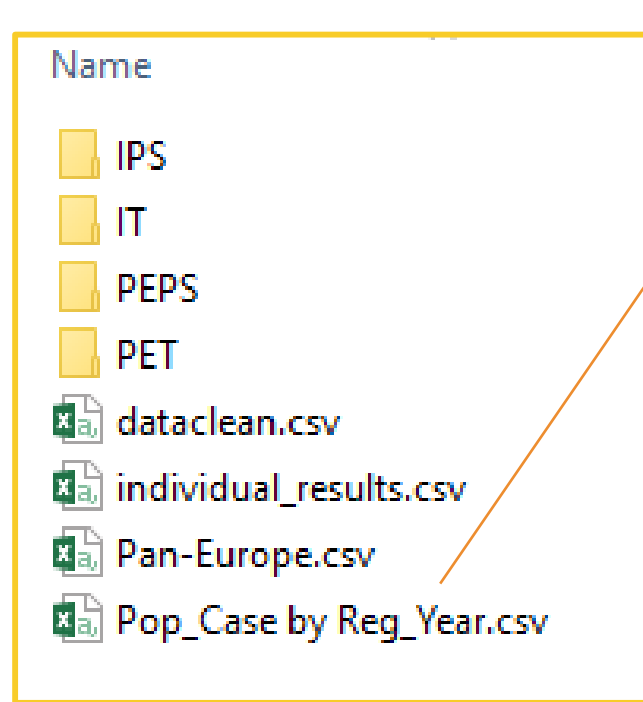

|    | Α   | В    | С       | D    | E |
|----|-----|------|---------|------|---|
| 1  | reg | year | рор     | case |   |
| 2  |     | 2012 | 3273795 | 2113 |   |
| 3  |     | 2012 | 5485830 | 4074 |   |
| 4  |     | 2013 | 3112200 | 2258 |   |
| 5  |     | 2013 | 5247480 | 4194 |   |
| 6  |     | 2014 | 3105165 | 1917 |   |
| 7  |     | 2014 | 5236875 | 3838 |   |
| 8  |     | 2015 | 3126585 | 1570 |   |
| 9  |     | 2015 | 5204745 | 3194 |   |
| 10 |     | 2016 | 3095400 | 2061 |   |
| 11 |     | 2016 | 5145420 | 3462 |   |
| 12 |     | 2017 | 2981790 | 2052 |   |
| 13 |     | 2017 | 5004825 | 3737 |   |
| 14 |     | 2018 | 2907450 | 2353 |   |
| 15 |     | 2018 | 4881555 | 4092 |   |
| 16 |     | 2019 | 2810535 | 2027 |   |
| 17 |     | 2019 | 4747995 | 3682 |   |
| 18 |     | 2020 | 2744175 | 1788 |   |
| 19 |     | 2020 | 4526130 | 3116 |   |
| 20 |     |      |         |      |   |

### Run trends analysis in the DMS

2 or more local registries selected

# In the folder you selected in step 2 (see <u>page 16</u>), the program has created 4 folders and 4 csv files.

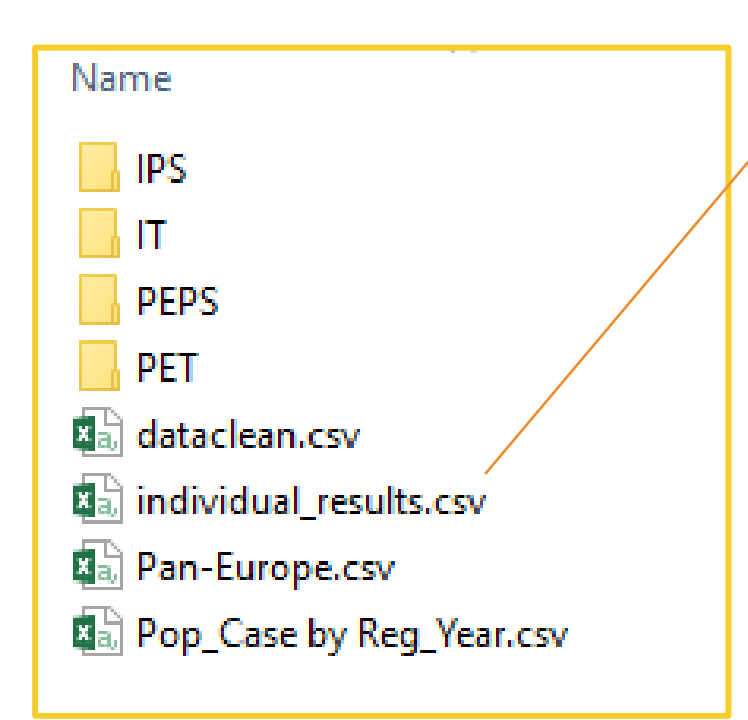

individual\_results.csv: detailed results of the linear and spline models, by individual registry for each anomaly group

| -   |         | ~     |           |      |      | Ŷ     |        |       |       | 15         | (        |          |              |
|-----|---------|-------|-----------|------|------|-------|--------|-------|-------|------------|----------|----------|--------------|
| reg | regname | ganom | descanom  | year | case | рор   | nyears | minyr | ncase | prevalence | prev.lci | prev.uci | p.log.inte p |
|     |         | 0     | All anoma | 2012 | 516  | 31179 | 9      | 2012  | 4529  | 0.01655    | 0.015192 | 0.018026 | -4.04364     |
|     |         | 0     | All anoma | 2013 | 572  | 29640 | 9      | 2012  | 4529  | 0.019298   | 0.017793 | 0.020928 | -4.04364     |
|     |         | 0     | All anoma | 2014 | 508  | 29573 | 9      | 2012  | 4529  | 0.017178   | 0.015758 | 0.018723 | -4.04364     |
|     |         | 0     | All anoma | 2015 | 357  | 29777 | 9      | 2012  | 4529  | 0.011989   | 0.010814 | 0.01329  | -4.04364     |
|     |         | 0     | All anoma | 2016 | 492  | 29480 | 9      | 2012  | 4529  | 0.016689   | 0.015289 | 0.018216 | -4.04364     |
|     |         | 0     | All anoma | 2017 | 507  | 28398 | 9      | 2012  | 4529  | 0.017853   | 0.016377 | 0.01946  | -4.04364     |
|     |         | 0     | All anoma | 2018 | 607  | 27690 | 9      | 2012  | 4529  | 0.021921   | 0.020262 | 0.023713 | -4.04364     |
|     |         | 0     | All anoma | 2019 | 508  | 26767 | 9      | 2012  | 4529  | 0.018979   | 0.017412 | 0.020684 | -4.04364     |
|     |         | 0     | All anoma | 2020 | 462  | 26135 | 9      | 2012  | 4529  | 0.017677   | 0.016149 | 0.019347 | -4.04364     |
|     |         | 1     | Nervous s | 2012 | 69   | 31179 | 9      | 2012  | 542   | 0.002213   | 0.001749 | 0.0028   | -6.16778     |
|     |         | 1     | Nervous s | 2013 | 55   | 29640 | 9      | 2012  | 542   | 0.001856   | 0.001426 | 0.002414 | -6.16778     |
|     |         | 1     | Nervous s | 2014 | 59   | 29573 | 9      | 2012  | 542   | 0.001995   | 0.001547 | 0.002572 | -6.16778     |
|     |         | 1     | Nervous s | 2015 | 58   | 29777 | 9      | 2012  | 542   | 0.001948   | 0.001507 | 0.002517 | -6.16778     |

### Run trends analysis in the DMS

2 or more local registries selected

In the folder you selected in step 2 (see <u>page 16</u>), the program has created 4 folders and 4 csv files.

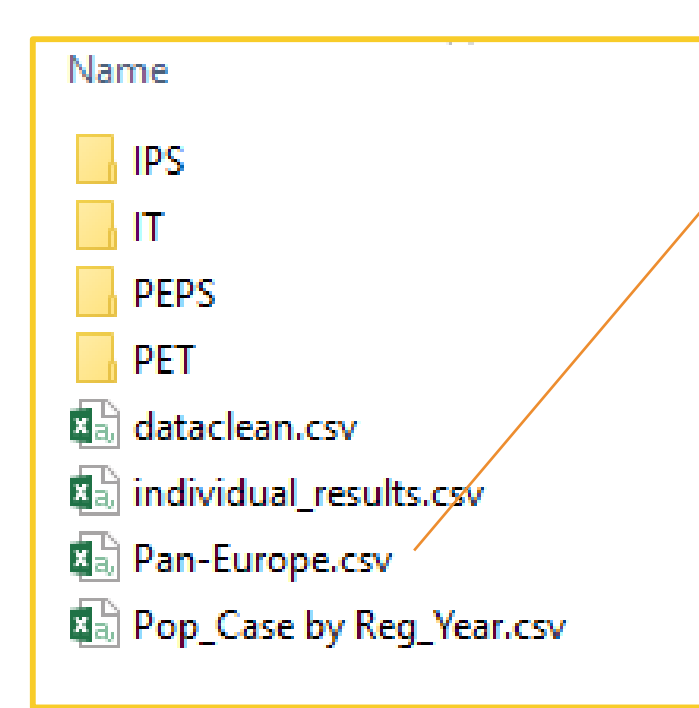

Pan-Europe.csv: detailed results of the linear and spline models, at pan-European level for each anomaly group

| - 4 | A    | в     | L L      | U      | E     | F     | u      | н     |          | J        | ĸ          | L         | 191        | IN .       | U         | P         | ų         | н          | 5         | 1      | U          | - N   |
|-----|------|-------|----------|--------|-------|-------|--------|-------|----------|----------|------------|-----------|------------|------------|-----------|-----------|-----------|------------|-----------|--------|------------|-------|
| 1   | year | ganom | descano  | case   | рор   | minyr | nyears | ncase | prevalen | prev.lci | prev.uci p | prev.con  | p.log.inte | p.log.inte | p.log.yea | p.log.yea | p.log.yea | p.re.inter | p.re.slop | p.AIC  | p.link.fit | p.fit |
| 2   | 2012 | 0     | All anom | : 1577 | 83425 | 2012  | 9      | 12942 | 184.09   | 159.72   | 212.17 M   | NA        | -3.992     | 0.0362     | 0.0052    | 0.0093    | 0.5775    | 0.0024     | 0.0001    | 389.81 | -4.013     | 0.    |
| 3   | 2017 | 0     | All anom | : 1424 | 76063 | 2012  | 9      | 12942 | 187.21   | 177.74   | 197.2 M    | NA        | -3.992     | 0.0362     | 0.0052    | 0.0093    | 0.5775    | 0.0024     | 0.0001    | 389.81 | -3.987     | 0.0   |
| 4   | 2014 | 0     | All anom | : 1540 | 79448 | 2012  | 9      | 12942 | 189.41   | 166.46   | 215.51 N   | NA        | -3.992     | 0.0362     | 0.0052    | 0.0093    | 0.5775    | 0.0024     | 0.0001    | 389.81 | -4.003     | 0.(   |
| 5   | 2015 | 0     | All anom | : 1115 | 79346 | 2012  | 9      | 12942 | 136.09   | 114.94   | 161.13 M   | NA        | -3.992     | 0.0362     | 0.0052    | 0.0093    | 0.5775    | 0.0024     | 0.0001    | 389.81 | -3.998     | 0.0   |
| 6   | 2016 | 0     | All anom | : 1274 | 78484 | 2012  | 9      | 12942 | 162.33   | 153.65   | 171.49 M   | NA        | -3.992     | 0.0362     | 0.0052    | 0.0093    | 0.5775    | 0.0024     | 0.0001    | 389.81 | -3.992     | 0.0   |
| 7   | 2019 | 0     | All anom | : 1440 | 71986 | 2012  | 9      | 12942 | 199.92   | 188.75   | 211.76 M   | AV        | -3.992     | 0.0362     | 0.0052    | 0.0093    | 0.5775    | 0.0024     | 0.0001    | 389.81 | -3.977     | 0.0   |
| 8   | 2020 | 0     | All anom | : 1235 | 69241 | 2012  | 9      | 12942 | 178.36   | 168.69   | 188.59 N   | NA        | -3.992     | 0.0362     | 0.0052    | 0.0093    | 0.5775    | 0.0024     | 0.0001    | 389.81 | -3.972     | 0.0   |
| 9   | 2013 | 0     | All anom | : 1693 | 79616 | 2012  | 9      | 12942 | 209.11   | 188.39   | 232.1 M    | NA        | -3.992     | 0.0362     | 0.0052    | 0.0093    | 0.5775    | 0.0024     | 0.0001    | 389.81 | -4.008     | 0.0   |
| 10  | 2018 | 0     | All anom | : 1644 | 74181 | 2012  | 9      | 12942 | 221.62   | 211.21   | 232.53 M   | Model fai | -3.992     | 0.0362     | 0.0052    | 0.0093    | 0.5775    | 0.0024     | 0.0001    | 389.81 | -3.982     | 0.0   |
| 11  | 2017 | 1     | Nervous  | : 189  | 76063 | 2012  | 9      | 1585  | 24.847   | 21.545   | 28.654 N   | NA        | -6.095     | 0.049      | -0.009    | 0.0118    | 0.4232    | 0.0034     | 7E-05     | 145.98 | -6.105     | 0.0   |
| 12  | 2014 | 1     | Nervous  | : 188  | 79448 | 2012  | 9      | 1585  | 23.431   | 19.579   | 28.041 M   | NA        | -6.095     | 0.049      | -0.009    | 0.0118    | 0.4232    | 0.0034     | 7E-05     | 145.98 | -6.076     | 0.0   |
| 13  | 2013 | 1     | Nervous  | 202    | 79616 | 2012  | 9      | 1585  | 23.803   | 17.281   | 32.787 N   | VA        | -6.095     | 0.049      | -0.009    | 0.0118    | 0.4232    | 0.0034     | 7E-05     | 145.98 | -6.067     | 0.0   |

## Run trends analysis in the DMS

2 or more local registries selected

In the folder you selected in step 2 (see <u>page 16</u>), the program has created 4 folders and 4 csv files.

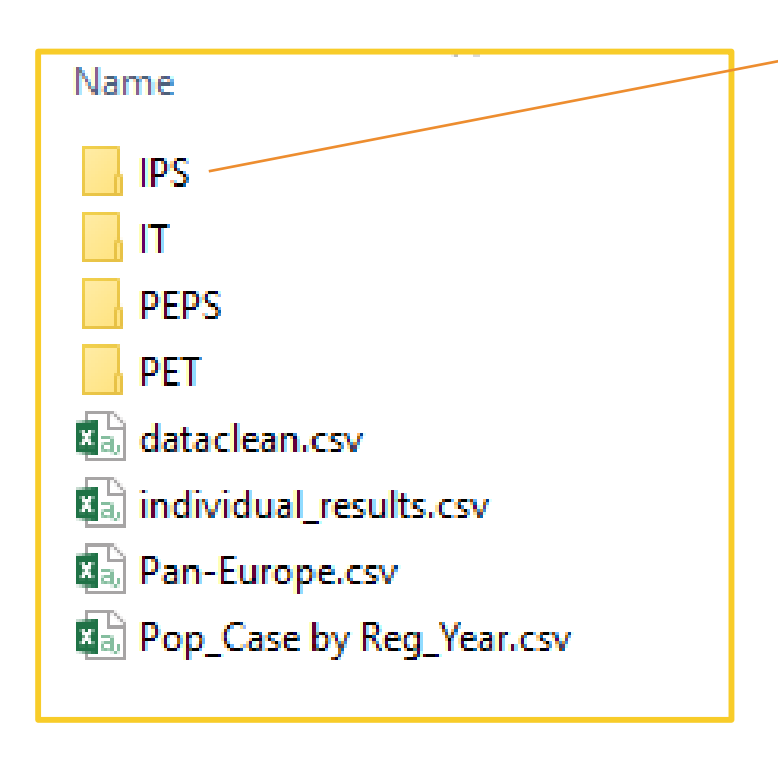

**IPS**: Fitted prevalence graphs for each individual registry by anomaly group

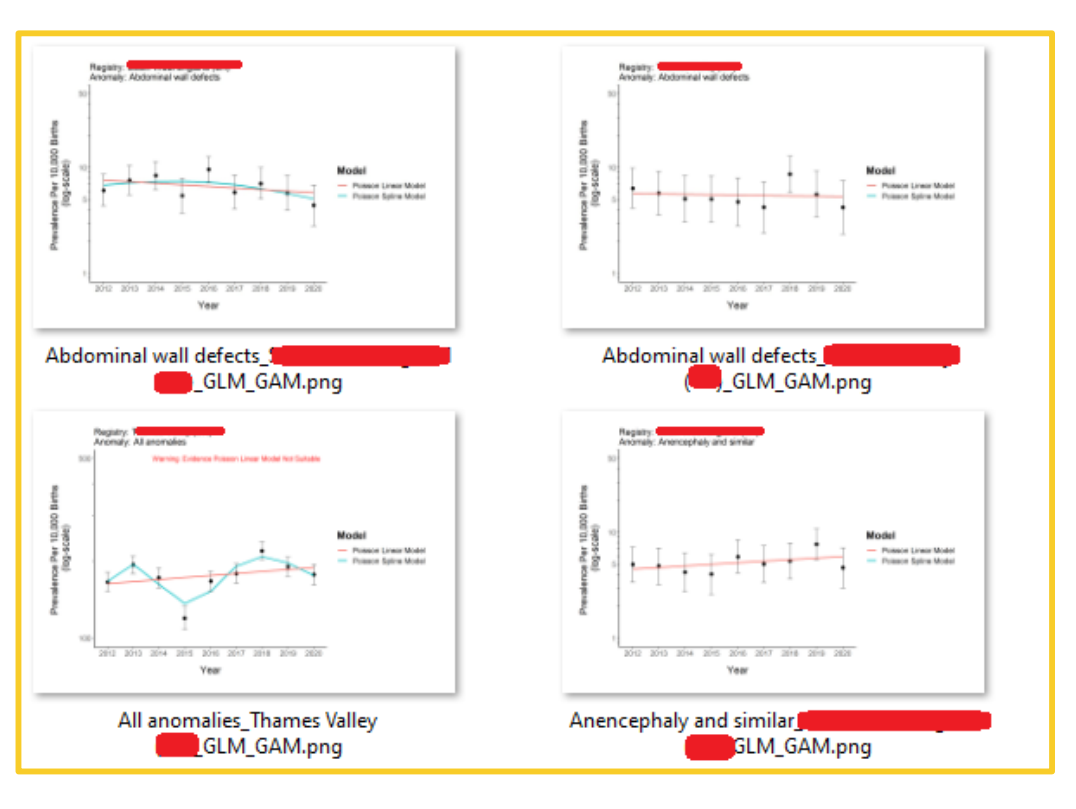

### Run trends analysis in the DMS

2 or more local registries selected

In the folder you selected in step 2 (see <u>page 16</u>), the program has created 4 folders and 4 csv files.

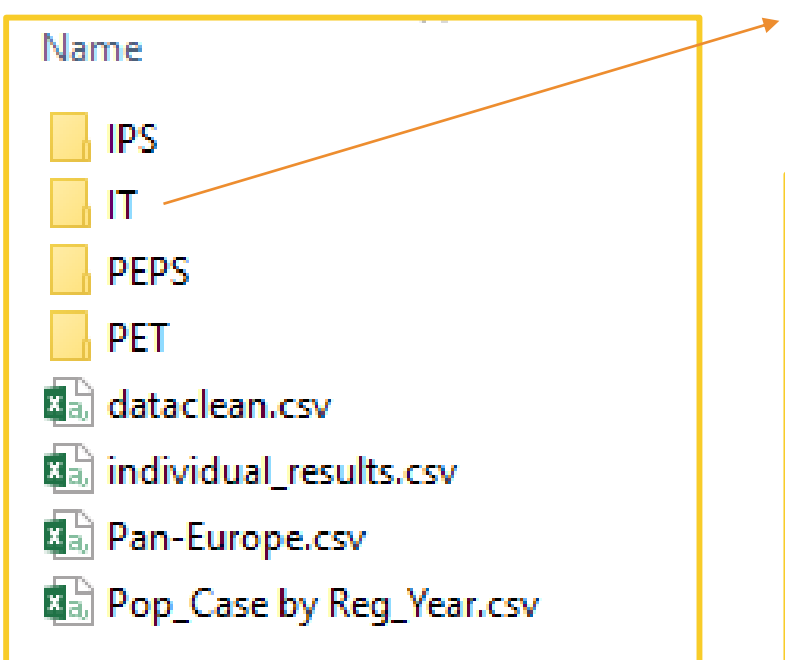

IT: Forest plot of decreasing/increasing trends for each individual registry + list of anomaly group excluded (e.g. too few cases)

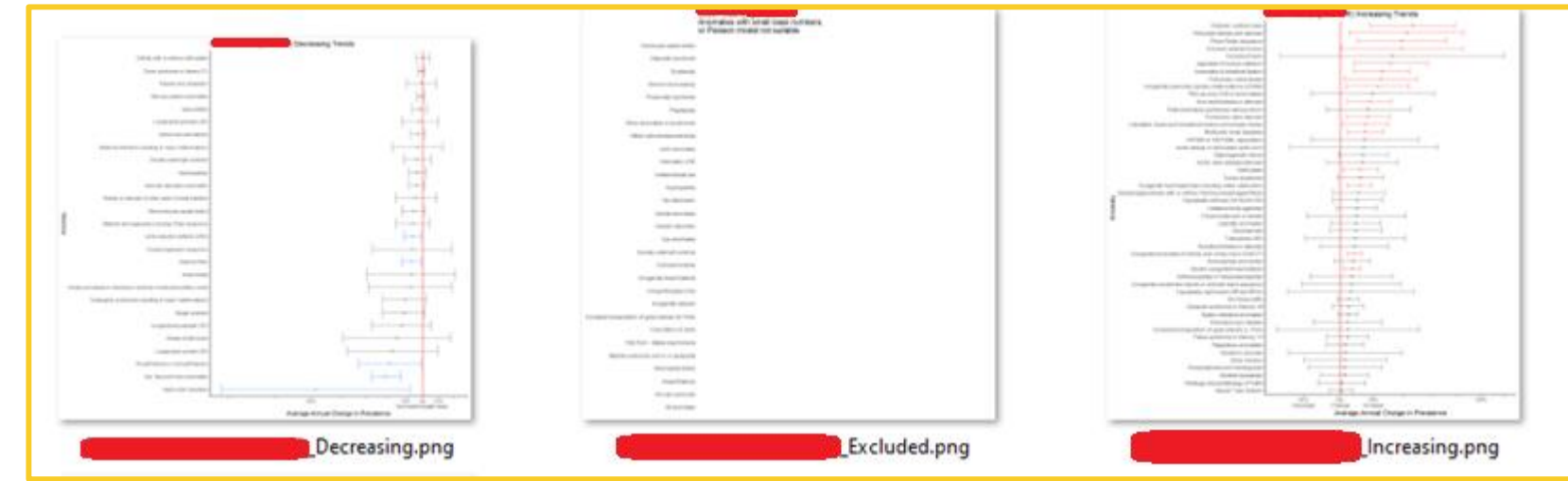

## Run trends analysis in the DMS

2 or more local registries selected

In the folder you selected in step 2 (see <u>page 16</u>), the program has created 4 folders and 4 csv files.

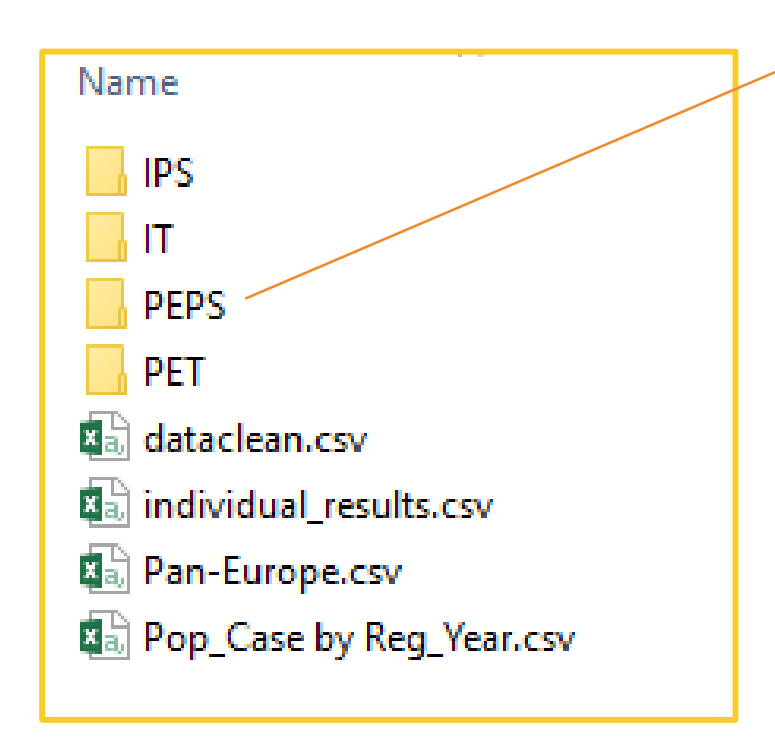

**PEPS**: Fitted prevalence graphs, at Pan-European level, by anomaly group

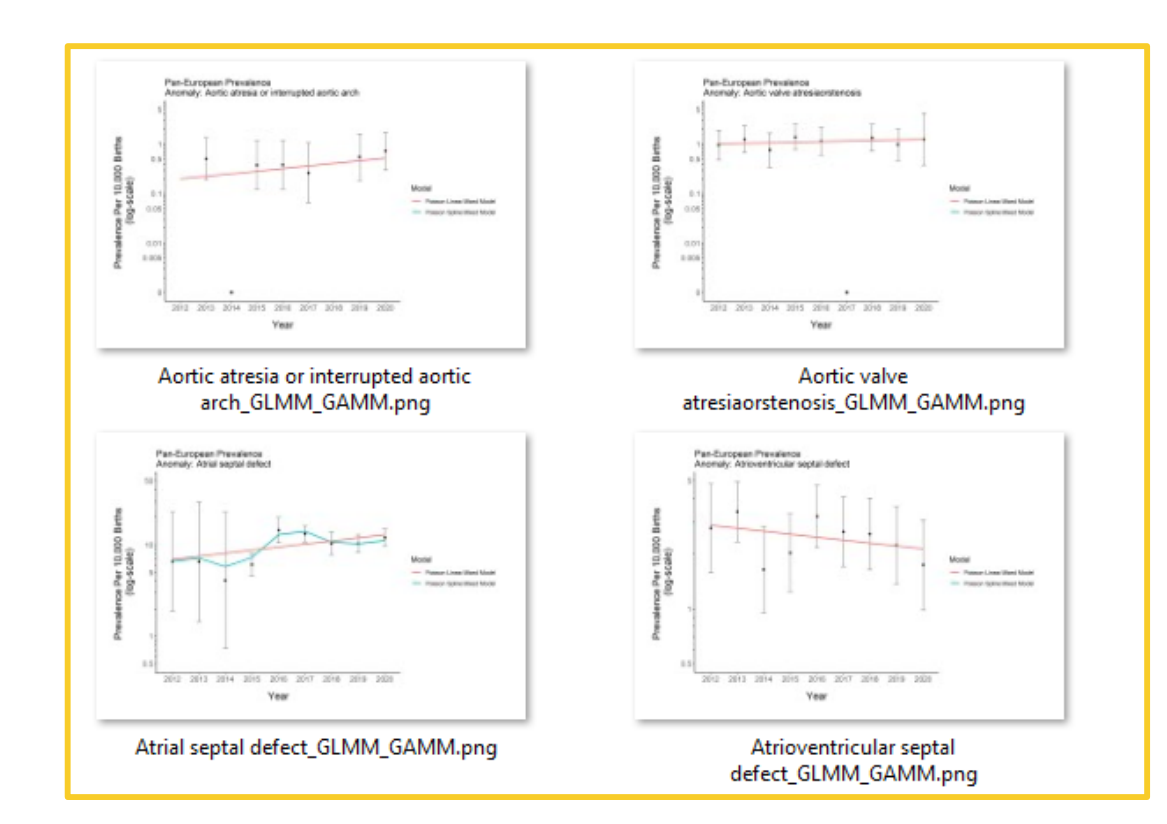

## Run trends analysis in the DMS

2 or more local registries selected

In the folder you selected in step 2 (see <u>page 16</u>), the program has created 4 folders and 4 csv files.

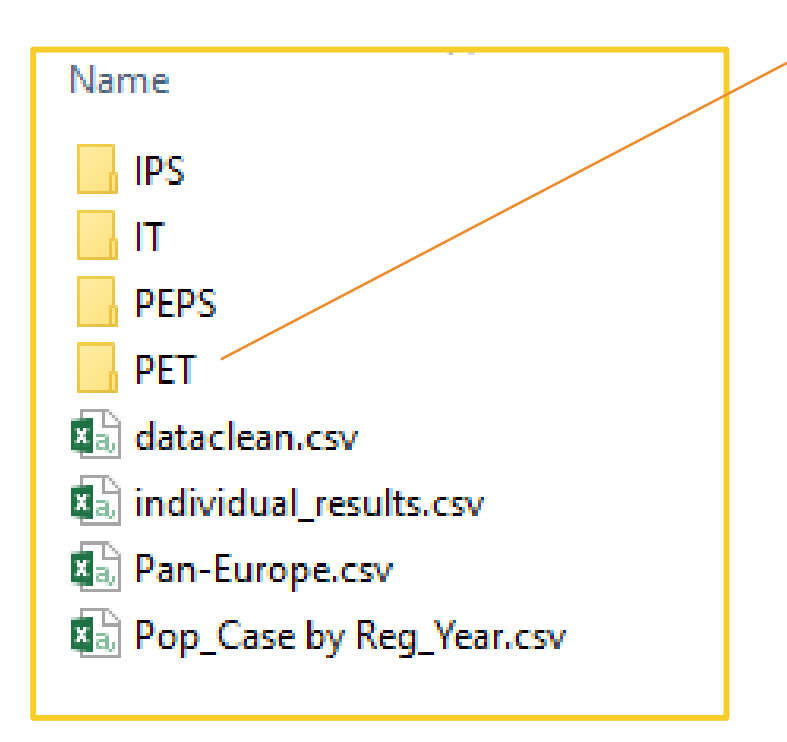

PET: Forest plot of decreasing/increasing trends at Pan-European level + average prevalence by anomaly group + % change by registry

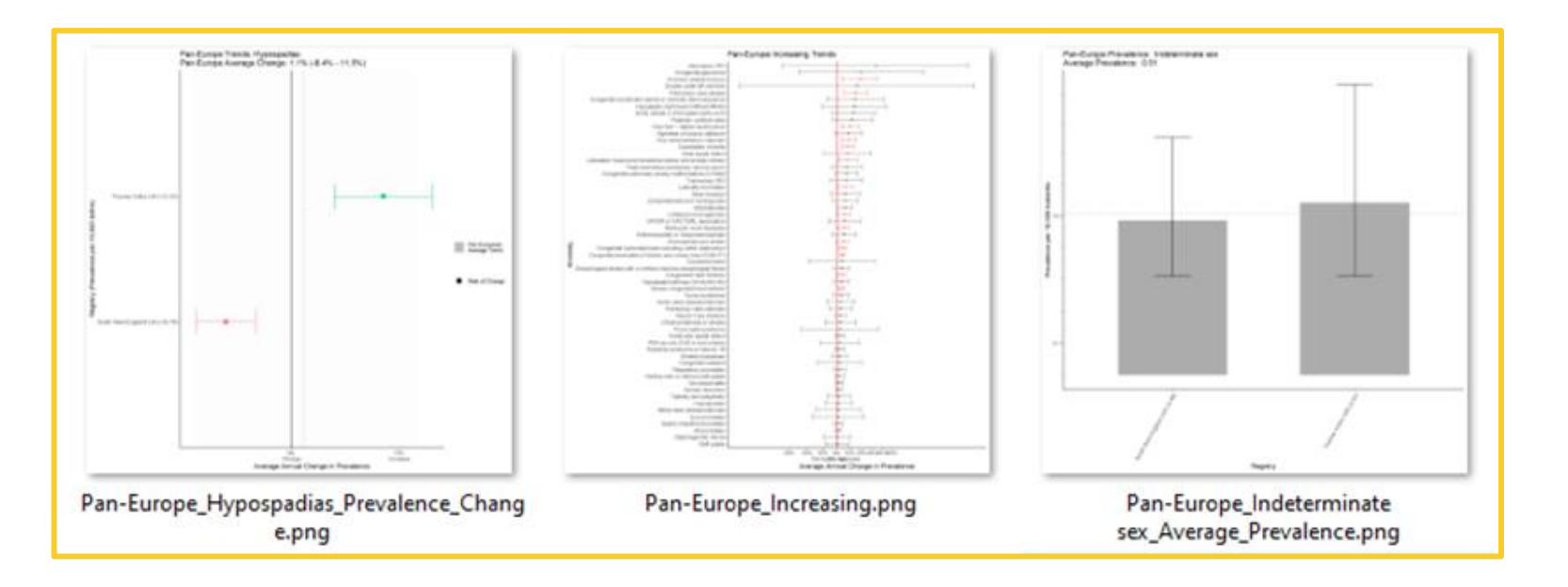

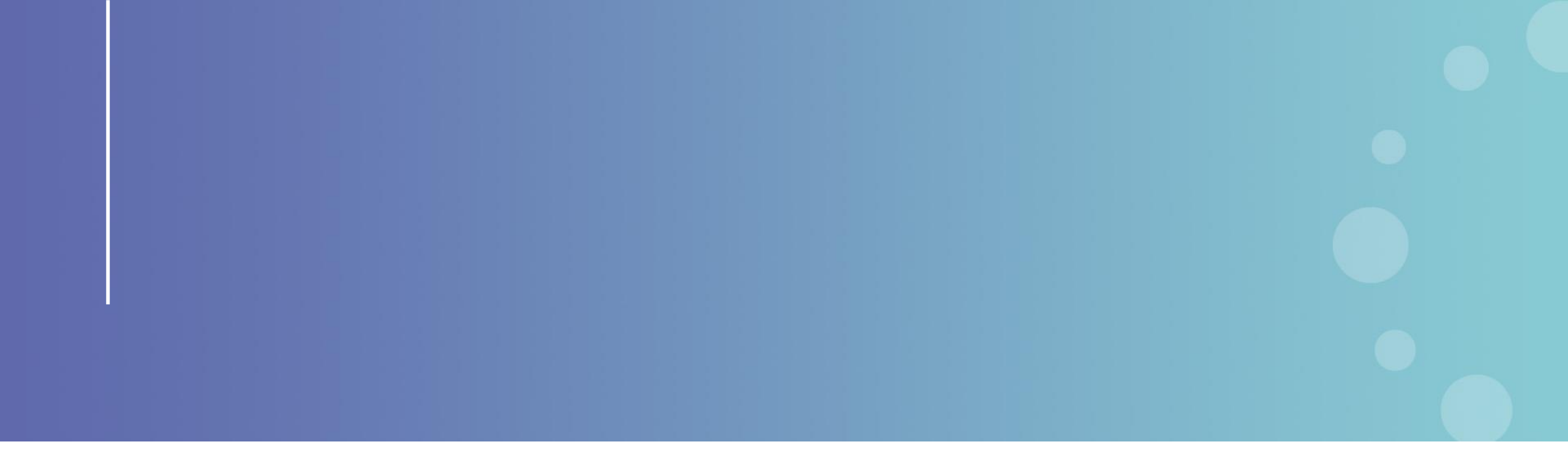

This presentation has been prepared for internal purposes. The information and views expressed in it do not necessarily reflect an official position of the European Commission or of the European Union.

Except otherwise noted, © European Union (2023). All Rights Reserved

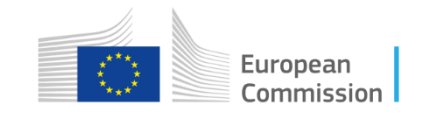